## SUBMISSÃO DE EMENDA AO PROJETO

Versão 2.0

| Versão | Autor                               | Data       | Descrição                       |
|--------|-------------------------------------|------------|---------------------------------|
| 1.0    | Equipe suporte<br>Plataforma Brasil | 07/05/2012 | Criação do<br>documento         |
| 1.1    | Equipe suporte<br>Plataforma Brasil | 29/08/2012 | Revisão do<br>documento (V2.11) |
| 1.2    | Equipe suporte<br>Plataforma Brasil | 15/05/2013 | Revisão do<br>documento (V2.17) |
| 2.0    | Equipe suporte<br>Plataforma Brasil | 12/09/2013 | Revisão do<br>documento (V2.18) |

\*Atenção! Para sugestões, no intuito de aprimorar os manuais de orientação do sistema Plataforma Brasil, favor enviar email para: <u>plataformabrasil@saude.gov.br</u> 1. Acesse o endereço:

|                       | em: Pesquisador > Gerir                                                                                                    | Pesquisa                                                                                                    |                                                                                                    |                                   |                                                                                                    |                                                          |                              |                         |
|-----------------------|----------------------------------------------------------------------------------------------------|----------------------------------------------------------------------------------------------------|----------------------------------------------------------------------------------------------------|-----------------------------------|----------------------------------------------------------------------------------------------------|----------------------------------------------------------|------------------------------|-------------------------|
| FERIR                 | PESQUISA                                                                                                    |                                                                                                    |                                                                                                    |                                   |                                                                                                    |                                                          |                              |                         |
| Pa                    | ara cadastrar um novo                                                                                                    | projeto, clique aqui: Nova Subm                                                                                                    | Para cadastrar projet                                                                                                    | os aprovad                        | los anteriores à Plata                                                                                              | forma Brasil                                             | , clique aqui                | :                       |
| rojetos               | s de Pesquisa:                                                                                                    |                                                                                                    |                                                                                                    |                                   |                                                                                                    |                                                          |                              |                         |
| Título                | da Pesquisa:                                                                                                    |                                                                                                    |                                                                                                    |                                   |                                                                                                    | Número CA                                                | AE:                          |                         |
|                       |                                                                                                    |                                                                                                    |                                                                                                    |                                   |                                                                                                    |                                                          |                              |                         |
| Pesqu                 | isador Responsável:                                                                                                    |                                                                                                    |                                                                                                    | Última                            | Modificação:                                                                                                    | Tipo de Selecio                                          | Submissão:                   | _                       |
| Palav                 | ra-chave:                                                                                                    |                                                                                                    |                                                                                                    |                                   |                                                                                                    | 00000                                                    | 110                          | -                       |
|                       |                                                                                                    |                                                                                                    |                                                                                                    |                                   |                                                                                                    |                                                          |                              |                         |
| Situ                  | ação da Pesquisa                                                                                                    |                                                                                                    |                                                                                                    |                                   |                                                                                                    |                                                          |                              | u                       |
| II I                  | Marcar Todas                                                                                                    |                                                                                                    |                                                                                                    |                                   |                                                                                                    |                                                          |                              |                         |
|                       | Marcar Todas<br>Aprovado<br>Em Apreciação Ética<br>Em Edição<br>Em Recepção e Validação                                                                                  | Documental                                                                                                    | Não Aprovado<br>Pendente<br>Recurso Não Aprovado na CONE<br>Recurso Não Aprovado no CEP                                                                                        | Р                                 | <ul> <li>Recurso Subn</li> <li>Recurso Subn</li> <li>Retirado</li> </ul>                                            | netido ao CEP<br>netido à CONE                           | ,<br>EP                      |                         |
|                       | Marcar Todas<br>Aprovado<br>Em Apreciação Élica<br>Em Edição<br>Em Recepção e Validação                                                                                  | Documental                                                                                                    | Não Aprovado<br>Pendente<br>Recurso Não Aprovado na CONE<br>Recurso Não Aprovado no CEP                                                                                        | P<br>Buscar                       | Recurso Subn     Recurso Subn     Recurso Subn     Retirado  Projeto de Pesquisa                                    | netido ao CEP<br>netido à CONE                           | EP                           |                         |
|                       | Marcar Todas<br>Aprovado<br>Em Apreciação Élica<br>Em Edição<br>Em Recepção e Validação<br>de Pesquisa:                                                                  | Documental                                                                                                    | Vão Aprovado<br>Pendente<br>Recurso Não Aprovado na CONE<br>Recurso Não Aprovado no CEP                                                                                        | P<br>Buscar                       | Recurso Subn<br>Recurso Subn<br>Retirado                                                                            | netido ao CEP<br>netido à CONE                           | EP<br>Limpar                 |                         |
| rojeto                | Marcar Todas<br>Aprovado<br>Em Apreciação Ética<br>Em Recepção e Validação<br>Em Recepção e Validação<br>de Pesquisa:<br>Número CAAE e                                   | Documental                                                                                                    | Vão Aprovado<br>Pendente<br>Recurso Não Aprovado na CONE<br>Recurso Não Aprovado no CEP<br>Pesquisador Responsável \$                                                          | P<br>Buscar<br>Versão +           | Recurso Subn<br>Recurso Subn<br>Retirado<br>Projeto de Pesquisa                                                     | netido ao CEP<br>netido à CONE<br>Situação +             | EP<br>Limpar                 | esqui                   |
| rojeto<br>Fipo ‡      | Marcar Todas<br>Aprovado<br>Em Apreciação Élica<br>Em Reicepção e Validação<br>Em Recepção e Validação<br>de Pesquisa:<br>Número CAAE \$<br>00856913.3.0000.0031         | Titulo da Pesquisa ÷ Coparticipante que reprova pode receber nova réplica?                                                                                             | Não Aprovado<br>Pendente<br>Recurso Não Aprovado na CONE<br>Recurso Não Aprovado no CEP<br>Pesquisador Responsável ¢<br>Zecas Pesquisador T                                    | P<br>Buscar<br>Versão +<br>1      | Recurso Subn<br>Recurso Subn<br>Retirado                                                                            | netido ao CEF<br>netido à CONE<br>Situação +<br>Aprovado | EP<br>Limpar<br>Gestão da Po | esqui<br>Ľ              |
| rojeto<br>Fipo +<br>P | Marcar Todas<br>Aprovado<br>Em Apreciação Élica<br>Em Edição<br>Em Recepção e Validação<br>de Pesquisa:<br>Número CAAE \$<br>00856913.3.0000.0031                        | Titulo da Pesquisa + Coparticipante que reprova pode receber nova réplica? Coparticipante recebe réplica mesmo depois de ter reprovado refpica incla?                  | Não Aprovado<br>Pendente<br>Recurso Não Aprovado na CONE<br>Recurso Não Aprovado no CEP<br>Pesquisador Responsável ¢<br>Zecas Pesquisador T<br>Zecas Pesquisador T             | P<br>Buscar<br>Versão ¢<br>1<br>1 | Recurso Subn<br>Recurso Subn<br>Retirado<br>Projeto de Pesquisa<br>Ultima Modificação +<br>06/03/2013<br>06/03/2013 | nelido ao CEP<br>melido à CONE<br>Situação •<br>Aprovado | EP<br>Limpar<br>Gestão da Pr | esqui<br>c <sup>a</sup> |
| rojeto<br>Fipo ¢<br>P | Marcar Todas<br>Aprovado<br>Em Apreciação Ética<br>Em Edição<br>Em Recepção e Validação<br>de Pesquisa:<br>Número CAAE •<br>00856913.3.0000.0031<br>00857213.3.0000.0031 | Titulo da Pesquisa +<br>Coparticipante que reprova pode<br>receber nova réplica?<br>Coparticipante recebe réplica<br>mesmo depois de ter reprovado<br>réplica inicial? | Vão Aprovado<br><sup>s</sup> endente<br>Recurso Não Aprovado na CONE<br>Recurso Não Aprovado no CEP<br>Pesquisador Responsável +<br>Zecas Pesquisador T<br>Zecas Pesquisador T | P<br>Buscar<br>Versão e<br>1<br>1 | Recurso Subn<br>Recurso Subn<br>Retirado<br>Projeto de Pesquisa<br>Uttima Modificação +<br>06/03/2013<br>06/03/2013 | netido ao CEP<br>netido à CONE<br>Situação e<br>Aprovado | EP<br>Limpar                 | E                       |

| Situa  | ação da Pesquisa                                                                        |                                                                                    |                                                                                          |          |                                          |                                | »                  |             |
|--------|-----------------------------------------------------------------------------------------|------------------------------------------------------------------------------------|------------------------------------------------------------------------------------------|----------|------------------------------------------|--------------------------------|--------------------|-------------|
|        | Marcar Todas<br>(provado<br>Em Apreciação Ética<br>Em Edição<br>Em Recepção e Validação | Documental                                                                         | Não Aprovado<br>Pendente<br>Recurso Não Aprovado na CONEf<br>Recurso Não Aprovado no CEP | 2        | Recurso Subn<br>Recurso Subn<br>Retirado | netido ao CEF<br>netido à CONI | ,<br>EP            |             |
|        |                                                                                         |                                                                                    |                                                                                          | Buscar   | Projeto de Pesquisa                      |                                | Limpar             | (           |
| rojeto | de Pesquisa:                                                                            |                                                                                    |                                                                                          |          |                                          |                                |                    |             |
| Tipo ¢ | Número CAAE +                                                                           | Título da Pesquisa 🕈                                                               | Pesquisador Responsável 🔹                                                                | Versão ¢ | Ultima Modificação 🛊                     | Situação ¢                     | Gestão da Pesquisa |             |
| Ρ      | 00856913.3.0000.0031                                                                    | Coparticipante que reprova pode<br>receber nova réplica?                           | Zecas Pesquisador T                                                                      | 1        | 06/03/2013                               | Aprovado                       | P e                |             |
| Ρ      | 00857213.3.0000.0031                                                                    | Coparticipante recebe réplica<br>mesmo depois de ter reprovado<br>réplica inicial? | Zecas Pesquisador T                                                                      | 1        | 06/03/2013                               | Aprovado                       | P 2                |             |
| Ρ      | 00862413.0.1001.0031                                                                    | Participante e coparticipante com<br>mesmo CEP replica duas vezes?                 | Zecas Pesquisador T                                                                      | 1        | 18/03/2013                               | Aprovado                       | P 2 +              |             |
| Р      | 00863013.4.1001.3373                                                                    | Proponente = participante 2                                                        | Zecas Pesquisador T                                                                      | 1        | 18/03/2013                               | Aprovado                       | ₽ 🖻 + Sub          | meter Emeno |
| Р      | 00863513.5.1001.3373                                                                    | PI do centro participante consegu-<br>apagar réplica correspondente?               | e Zecas Pesquisador T                                                                    | 1        | 18/03/2013                               | Aprovado                       | P 2 +              |             |

A emenda deverá ser feita quando houver alteração no **conteúdo do projeto:** número de sujeitos de pesquisa, centros participantes, sigilo, cronograma, etc. Clique aqui para iniciar a emenda.

|         | runco                | resquisador           | Alterar Mieus Dau   | emenda f                                      | oi criad       | a com sucesso            |                |                   |
|---------|----------------------|-----------------------|---------------------|-----------------------------------------------|----------------|--------------------------|----------------|-------------------|
|         |                      |                       |                     | emenuar                                       | or chau        | la com sucesso.          |                |                   |
| está e  | m: Pesquisador > G   | erir Pesquisa         |                     |                                               |                |                          |                |                   |
| Emen    | da criada com suces  | so! Ao sair desta men | sagem submeta sua ( | emenda, editando o documer                    | ito identifica | ado como do lipo "E" e q | ue recebeu o r | iúmero da versão. |
| ERIR P  | esquisa              |                       |                     |                                               |                |                          |                |                   |
| Pa      | ra cadastrar um no   | ovo projeto, clique : | aqui: Nova Submissa | io Para cadastrar projeto<br>Projeto anterior | s aprovad      | los anteriores à Plata   | forma Brasil   | , clique aqui:    |
| ojetos  | de Pesquisa:         |                       |                     |                                               |                |                          |                |                   |
| itulo o | la Pesquisa:         |                       |                     |                                               |                |                          | Número CA      | AE:               |
|         |                      |                       |                     |                                               |                |                          |                |                   |
| esqui   | sador Responsável    | Ŀ                     |                     |                                               | Última         | Modificação:             | Tipo de 1      | Submissão:        |
|         |                      |                       |                     |                                               |                |                          | Selecio        | ne 🔹              |
| alavra  | a-chave:             |                       |                     |                                               |                |                          |                |                   |
|         |                      |                       |                     |                                               |                |                          |                |                   |
|         |                      |                       |                     |                                               |                |                          |                |                   |
| Situa   | çao da Pesquisa      |                       |                     |                                               |                |                          |                | *                 |
| E 1     | larcar Todas         |                       |                     |                                               |                |                          |                |                   |
| V A     | provado              |                       | 🖾 Não               | Aprovado                                      |                | Recurso Sub              | metido ao CER  | >                 |
| E       | m Apreciação Ética   |                       | Pen                 | dente                                         |                | Recurso Sub              | metido à CON   | EP                |
| E       | m Edição             |                       | Rec                 | urso Não Aprovado na CONE                     | P              | Retirado                 |                |                   |
| E       | im Recepção e Valida | ação Documental       | Rec                 | urso Não Aprovado no CEP                      |                |                          |                |                   |
|         |                      |                       |                     |                                               | Buscar         | Projeto de Pesquisa      |                | Limpar            |
|         | e Pesquisa:          |                       |                     |                                               |                |                          |                |                   |
| ojeto d |                      |                       |                     |                                               |                |                          |                |                   |

| (         | Público                              | Pesquisador Alterar Meus                                                           | Dados                                                       |               |                          |                |               |          |                             |
|-----------|--------------------------------------|------------------------------------------------------------------------------------|-------------------------------------------------------------|---------------|--------------------------|----------------|---------------|----------|-----------------------------|
|           |                                      |                                                                                    |                                                             |               |                          |                |               | Sua ses  | sã                          |
| ce esta e | em: Pesquisador > Gerir              | Pesquisa                                                                           |                                                             |               |                          |                |               |          |                             |
| 0 Emer    | nda criada com sucesso!              | Ao sair desta mensagem submeta                                                     | sua emenda, editando o docume                               | nto identific | ado como do tipo "E" e q | ue recebeu o r | número da vei | Para     | facilitar a busca do        |
| GERIR I   | PESQUISA                             |                                                                                    |                                                             |               |                          |                |               | p        | rojeto, digite o            |
| Pa        | ara cadastrar um novo                | projeto, clique aqui: <mark>Nova Sub</mark> n                                      | nissão Para cadastrar projeto<br>Projeto anterior           | os aprovac    | los anteriores à Plata   | forma Brasil   | , clique aqu  | núm      | ero de CAAE neste<br>campo. |
| rojetos   | de Pesquisa:                         |                                                                                    |                                                             |               |                          |                |               | 7.       |                             |
| Título    | da Pesquisa:                         |                                                                                    |                                                             |               |                          | Número CA      | AE:           |          |                             |
|           |                                      |                                                                                    |                                                             |               |                          | 00862413.      | 0.1001.003    | 1        | L                           |
| Pesqui    | isador Responsável:                  |                                                                                    |                                                             | Última        | Modificação:             | Tipo de 3      | Submissão:    |          |                             |
|           |                                      |                                                                                    |                                                             |               |                          | Emenda         | а             | •        |                             |
| Situa     | acão da Pesquisa                     |                                                                                    |                                                             |               |                          |                |               | «        |                             |
| _         |                                      |                                                                                    |                                                             |               |                          |                |               |          |                             |
|           | Marcar Todas                         |                                                                                    | Não Aprovado                                                |               | Pactures Sub             | motido ao CEI  |               |          |                             |
| E 1       | Em Apreciação Ética                  |                                                                                    | Pendente                                                    |               | Recurso Sub              | metido à CON   | EP            |          |                             |
| E 6       | Em Edição<br>Em Recepção e Validação | Documental                                                                         | Recurso Não Aprovado na CONE<br>Recurso Não Aprovado no CEP | EP            | 🗖 Retirado               |                |               |          |                             |
|           |                                      |                                                                                    |                                                             | Buscar        | Projeto de Pesquisa      |                | Limpar        |          |                             |
| Projeto   | le Pesquisa:                         |                                                                                    |                                                             |               |                          |                |               |          |                             |
| Tipo a    | Número CAAE +                        | Titulo da Pesquisa 🛊                                                               | Pesquisador Responsável a                                   | Versão a      | Ultima Modificação 🔹     | Situação a     | Gestão da F   | Pesquisa | L                           |
| P         | 00856913.3.0000.0031                 | Coparticipante que reprova pode receber nova réplica?                              | Zecas Pesquisador T                                         | 1             | 06/03/2013               | Aprovado       | P             | 2        |                             |
| Ρ         | 00857213.3.0000.0031                 | Coparticipante recebe réplica<br>mesmo depois de ter reprovado<br>réplica inicial? | Zecas Pesquisador T                                         | 1             | 06/03/2013               | Aprovado       | P             | 67       |                             |

| ERIR F                                                       | PESQUISA                                                                                                    |                                                                                                    |                                                                                                    |                              |                                                                                                    |                                     |                                                         |                                                                                                    |                                                                                                    |
|--------------------------------------------------------------|----------------------------------------------------------------------------------------------------|----------------------------------------------------------------------------------------------------|----------------------------------------------------------------------------------------------------|------------------------------|----------------------------------------------------------------------------------------------------|-------------------------------------|---------------------------------------------------------|----------------------------------------------------------------------------------------------------|----------------------------------------------------------------------------------------------------|
| Pa                                                           | ara cadastrar um novo                                                                                                    | projeto, clique aqui: Nova Subm                                                                                                    | Para cadastrar projeto<br>Projeto anterior                                                                                                    | os aprovad                   | os anteriores à Plata                                                                                     | forma Brasil,                       | , clique aqui:                                          |                                                                                                    |                                                                                                    |
| rojetos                                                      | de Pesquisa:                                                                                                    |                                                                                                    |                                                                                                    |                              |                                                                                                    |                                     |                                                         |                                                                                                    |                                                                                                    |
| Título                                                       | da Pesquisa:                                                                                                    |                                                                                                    |                                                                                                    |                              |                                                                                                    | Número CA                           | AE:                                                     |                                                                                                    |                                                                                                    |
|                                                              |                                                                                                    |                                                                                                    |                                                                                                    |                              |                                                                                                    | 00862413.                           | 0.1001.0031                                             |                                                                                                    |                                                                                                    |
| Pesqui                                                       | isador Responsável:                                                                                                    |                                                                                                    |                                                                                                    | Última                       | Modificação:                                                                                              | Tipo de S                           | Submissão:                                              |                                                                                                    |                                                                                                    |
|                                                              |                                                                                                    |                                                                                                    |                                                                                                    |                              |                                                                                                    | Selecio                             | ne •                                                    | ·                                                                                                    |                                                                                                    |
| Palavra                                                      | a-chave:                                                                                                    |                                                                                                    |                                                                                                    |                              |                                                                                                    |                                     |                                                         |                                                                                                    |                                                                                                    |
|                                                              |                                                                                                    |                                                                                                    |                                                                                                    |                              |                                                                                                    |                                     |                                                         |                                                                                                    |                                                                                                    |
| Situa                                                        | ação da Pesquisa                                                                                                    |                                                                                                    |                                                                                                    |                              |                                                                                                    |                                     | (                                                       | ĸ                                                                                                    |                                                                                                    |
|                                                              | Jarcar Todas                                                                                                    |                                                                                                    |                                                                                                    |                              |                                                                                                    |                                     |                                                         |                                                                                                    |                                                                                                    |
|                                                              | warcar iouas                                                                                                    |                                                                                                    |                                                                                                    |                              |                                                                                                    |                                     |                                                         |                                                                                                    |                                                                                                    |
| A                                                            | provado                                                                                                    |                                                                                                    | Vão Aprovado                                                                                                    |                              | M Recurso Subn                                                                                            | netido ao CEP                       |                                                         |                                                                                                    |                                                                                                    |
| ⊠ A<br>I E                                                   | provado<br>Em Apreciação Ética                                                                                                    |                                                                                                    | Vão Aprovado<br>Pendente                                                                                                    | _                            | Recurso Subn                                                                                              | netido ao CEP<br>netido à CONE      | P                                                       |                                                                                                    |                                                                                                    |
| V E                                                          | sprovado<br>Em Apreciação Ética<br>Em Edição<br>Em Recepção e Validação                                                                                                    | ⊠ r<br>⊽ r<br>Documental                                                                                                    | Não Aprovado<br>Pendente<br>Recurso Não Aprovado na CONE<br>Recurso Não Aprovado no CEP                                                                            | P                            | Recurso Subn                                                                                              | netido ao CEP<br>netido à CONE      | P                                                       |                                                                                                    |                                                                                                    |
| IN A<br>IN E<br>IN E<br>IN E                                 | provado<br>Em Apreciação Ética<br>Em Edição<br>Em Recepção e Validação                                                                                                    | ♥ r<br>♥ r<br>Documental ♥ r                                                                                                    | Vão Aprovado<br>Pendente<br>Recurso Não Aprovado na CONE<br>Recurso Não Aprovado no CEP                                                                            | P                            | Recurso Subn<br>Recurso Subn<br>Retirado                                                                  | netido ao CEP<br>netido à CONE      | P                                                       | Clique                                                                                               | aqui para                                                                                                  |
| IN A<br>IN E<br>IN E<br>IN E                                 | xprovado<br>Em Apreciação Ética<br>Em Edição<br>Em Recepção e Validação                                                                                                    | ♥ r<br>♥ r<br>Documental ♥ r                                                                                                    | Vão Aprovado<br>Pendente<br>Recurso Não Aprovado na CONE<br>Recurso Não Aprovado no CEP                                                                            | Buscar                       | I Recurso Suon<br>I Recurso Subn<br>I Retirado<br>Projeto de Pesquisa                                     | netido ao CEP<br>netido à CONE      | :P<br>Limpar                                            | Clique                                                                                               | aqui para<br>a edição                                                                                      |
| IV A<br>IV E<br>IV E<br>IV E                                 | provado<br>Em Apreciação Ética<br>Em Edição<br>Em Recepção e Validação<br>Mecepção e Validação                                                                                  | ♥ r<br>♥ r<br>Documental ♥ r                                                                                                    | Vão Aprovado<br>Pendente<br>Recurso Não Aprovado na CONE<br>Recurso Não Aprovado no CEP                                                                            | Buscar                       | i Recurso suon                                                                                            | netido ao CEP<br>netido à CONE      | P<br>Limpar                                             | Clique<br>iniciar<br>do p                                                                            | aqui para<br>a edição<br>projeto.                                                                          |
| ▼ A<br>▼ E<br>▼ E<br>▼ E<br>F<br>rojeto d                    | provado<br>Em Apreciação Ética<br>Em Edição<br>Em Recepção e Validação<br>de Pesquisa:<br>Número CAAE \$                                                                        | ♥ r<br>♥ r<br>♥ r<br>Documental ♥ r                                                                                                    | Vão Aprovado<br>Pendente<br>Recurso Não Aprovado na CONE<br>Recurso Não Aprovado no CEP<br>Pesquisador Responsável ♦                                               | Buscar<br>Versão ‡           | I Rectirso Subn                                                                                           | situação ¢                          | P<br>Limpar<br>Gestão da Pes                            | Clique<br>iniciar<br>do p                                                                            | aqui para<br>a edição<br>projeto.                                                                          |
| IV A<br>IV E<br>IV E<br>IV E<br>Fojeto d<br>Ipo ≑            | provado<br>Em Apreciação Ética<br>Em Edição<br>Em Recepção e Validação<br>de Pesquisa:<br>Número CAAE \$<br>00862413.0.1001.0031                                                | ♥ I<br>♥ F<br>♥ F<br>♥ F<br>♥ F Documental ♥ F Documental ♥ F Documental ♥ F Participante coparticipante com<br>mesmo CEP replica duas vezes?                                                                                                    | Vão Aprovado<br>Pendente<br>Recurso Não Aprovado na CONE<br>Recurso Não Aprovado no CEP<br>Pesquisador Responsável •<br>Zecas Pesquisador T                        | P<br>Buscar<br>Versão +<br>1 | I Rectirso Subn<br>Rectirso Subn<br>Retirado<br>Projeto de Pesquisa<br>Ultima Modificação ●<br>18/03/2013 | Situação +                          | P<br>Limpar<br>Gestão da Pes                            | Clique<br>iniciar<br>do p                                                                            | aqui para<br>· a edição<br>projeto.                                                                        |
| <pre>✓ A</pre>                                               | provado<br>Em Apreciação Ética<br>Em Edição<br>Em Recepção e Validação<br>de Pesquisa:<br>Número CAAE +<br>00862413.0.1001.0031                                                 | ♥ I<br>♥ F<br>♥ T<br>♥ Documental ♥ F       Documental     ♥ F       Título da Pesquisa •       Participante e coparticipante com<br>mesmo CEP replica duas vezes?       Participante e coparticipante com<br>mesmo CEP replica duas vezes?                                                                                                    | Vão Aprovado<br>Pendente<br>Recurso Não Aprovado na CONE<br>Recurso Não Aprovado no CEP<br>Pesquisador Responsável •<br>Zecas Pesquisador T<br>Zecas Pesquisador T | Buscar<br>Versão e<br>1<br>2 | Ultima Modificação ÷ 18/03/2013                                                                           | Situação +<br>Aprovado<br>Em Edição | Eimpar                                                  | Clique<br>iniciar<br>do p                                                                            | aqui para<br>a edição<br>projeto.                                                                          |
| v A v E v E v E v E v E v E v E v E v E v E                  | provado<br>Em Apreciação Ética<br>Em Edição<br>Em Recepção e Validação<br>de Pesquisa:<br>Número CAAE \$<br>00862413.0.1001.0031                                                | Titulo da Pesquisa e<br>Participante e coparticipante com<br>mesmo CEP replica duas vezes?                                                                                                    | Vão Aprovado<br>Pendente<br>Recurso Não Aprovado na CONE<br>Recurso Não Aprovado no CEP<br>Pesquisador Responsável +<br>Zecas Pesquisador T<br>Zecas Pesquisador T | Buscar<br>Versão +<br>1<br>2 | I Rectrso Subn                                                                                            | Situação e<br>Aprovado<br>Em Edição | Elimpar                                                 | Clique<br>iniciar<br>do p                                                                            | aqui para<br>· a edição<br>projeto.                                                                        |
| I A<br>I E<br>I E<br>I E<br>I E<br>I E<br>P<br>E             | provado<br>Em Apreciação Ética<br>Em Edição<br>Em Recepção e Validação<br>de Pesquisa:<br>Número CAAE \$<br>00862413.0.1001.0031                                                | ♥ I<br>♥ F<br>♥ F<br>♥ F<br>♥ F<br>♥ F<br>♥ F<br>♥ F<br>♥ F<br>♥ F<br>♥ F                                                                                                    | Vão Aprovado<br>Pendente<br>Recurso Não Aprovado na CONE<br>Recurso Não Aprovado no CEP<br>Pesquisador Responsável •<br>Zecas Pesquisador T<br>Zecas Pesquisador T | Buscar<br>Versão •<br>1<br>2 | IN Rectrso Subn                                                                                           | Situação e<br>Aprovado<br>Em Edição | Elimpar                                                 | Clique<br>iniciar<br>do p                                                                            | aqui para<br>a edição<br>projeto.                                                                          |
| <pre>@ A<br/>@ E<br/>@ E<br/>@ E</pre>                       | provado<br>Em Apreciação Ética<br>Em Edição<br>Em Recepção e Validação<br>Múmero CAAE \$<br>00862413.0.1001.0031<br>00862413.0.1001.0031                                        | Titulo da Pesquisa +<br>Participante e coparticipante com<br>mesmo CEP replica duas vezes?<br>Participante e coparticipante com<br>mesmo CEP replica duas vezes?                                                                                                    | Vão Aprovado<br>Pendente<br>Recurso Não Aprovado na CONE<br>Recurso Não Aprovado no CEP<br>Pesquisador Responsável •<br>Zecas Pesquisador T<br>Zecas Pesquisador T | Buscar<br>Versão e<br>1<br>2 | I Rectrso Subn<br>Rectrso Subn<br>Retirado<br>Projeto de Pesquisa<br>Ultima Modificação €<br>18/03/2013   | Situação e<br>Aprovado<br>Em Edição | Empar                                                   | Clique<br>iniciar<br>do p                                                                            | aqui para<br>a edição<br>projeto.                                                                          |
| <pre>@ A A<br/>@ E<br/>@ E<br/>@ E<br/>@ E</pre>             | Areciação Ética<br>Em Apreciação Ética<br>Em Recepção e Validação<br>Em Recepção e Validação<br>Número CAAE e<br>00862413.0.1001.0031<br>00862413.0.1001.0031<br>Ao clicar no s | Titulo da Pesquisa +<br>Participante e coparticipante com<br>mesmo CEP replica duas vezes?<br>Participante e coparticipante com<br>mesmo CEP replica duas vezes?                                                                                                    | Vão Aprovado<br>Pendente<br>Recurso Não Aprovado na CONE<br>Recurso Não Aprovado no CEP<br>Pesquisador Responsável ¢<br>Zecas Pesquisador T<br>Zecas Pesquisador T | Buscar<br>Versão +<br>1<br>2 | Uttima Modificação e                                                                                      | Situação e<br>Aprovado<br>Em Edição | Empar<br>Gestão da Pes<br>P<br>P<br>Opção               | Clique<br>iniciar<br>do p                                                                            | aqui para<br>a edição<br>projeto.<br>uir emenda                                                            |
| <pre>♥ A<br/>♥ E<br/>♥ E<br/>♥ E<br/>♥ E</pre>               | Ao clicar no s<br>replica, auto                                                                                                    | Titulo da Pesquisa +<br>Participante e coparticipante com<br>mesmo CEP replica duas vezes?<br>Participante e coparticipante com<br>mesmo CEP replica duas vezes?                                                                                                    | Vão Aprovado<br>Pendente<br>Recurso Não Aprovado na CONE<br>Recurso Não Aprovado no CEP<br>Pesquisador Responsável +<br>Zecas Pesquisador T<br>Zecas Pesquisador T | Buscar<br>Versão +<br>1<br>2 | Ultima Modificação +<br>18/03/2013                                                                        | Situação +<br>Aprovado<br>Em Edição | EP<br>Limpar<br>Gestão da Pes<br>P<br>Copção<br>Só      | Clique<br>iniciar<br>do p<br>quist<br>para exclu<br>é possível                                       | aqui para<br>a edição<br>projeto.<br>uir emenda<br>exclui-la                                               |
| ♥ A<br>♥ E<br>♥ E<br>♥ E<br>P<br>E                           | Ao clicar no s<br>replica, auto                                                                                                    | Image: Constraint of the second second s | Vão Aprovado<br>Pendente<br>Recurso Não Aprovado na CONE<br>Recurso Não Aprovado no CEP<br>Pesquisador Responsável •<br>Zecas Pesquisador T<br>Zecas Pesquisador T | Buscar<br>Versão +<br>1<br>2 | Ultima Modificação +<br>18/03/2013                                                                        | Situação e<br>Aprovado<br>Em Edição | EP<br>Limpar<br>Gestão da Pes<br>P<br>Opção<br>Só<br>en | Clique<br>iniciar<br>do p<br>equise<br>para exclu<br>é possível<br>quanto est                        | aqui para<br>a edição<br>projeto.<br>uir emenda<br>exclui-la<br>iver <em< td=""></em<>                     |
| (v: A<br>♥ E<br>♥ E<br>♥ E<br>Frojeto d<br>Flipo +<br>P<br>E | Ao clicar no s<br>replica, auto<br>projeto. Na c<br>identificação                                                                                                    | Titulo da Pesquisa •<br>Participante e coparticipante com<br>mesmo CEP replica duas vezes?<br>Participante e coparticipante com<br>mesmo CEP replica duas vezes?<br>inal +, o sistema<br>pomaticamente, o<br>oluna <tipo> há a<br/>o da emenda: "E".</tipo>                                                                                                    | Vão Aprovado<br>Pendente<br>Recurso Não Aprovado na CONE<br>Recurso Não Aprovado no CEP<br>Pesquisador Responsável •<br>Zecas Pesquisador T<br>Zecas Pesquisador T | Buscar<br>Versão e<br>1<br>2 | Ultima Modificação ≎ 18/03/2013                                                                           | Situação e<br>Aprovado<br>Em Edição | Elimpar                                                 | Clique<br>iniciar<br>do p<br>o para exclu<br>é possível<br>quanto est<br>>. A versão                 | aqui para<br>a edição<br>projeto.<br>uir emenda<br>exclui-la<br>iver <em<br>p anterior o</em<br>           |
| (♥] A<br>♥ E<br>♥ E<br>♥ E<br>P<br>E                         | Ao clicar no s<br>replica, auto<br>projeto. Na c<br>identificação                                                                                                    | Image: Constraint of the second second s | Vão Aprovado<br>Pendente<br>Recurso Não Aprovado na CONE<br>Recurso Não Aprovado no CEP<br>Pesquisador Responsável •<br>Zecas Pesquisador T<br>Zecas Pesquisador T | Buscar<br>Versão e<br>1<br>2 | Ultima Modificação ≎ 18/03/2013                                                                           | Situação e<br>Aprovado<br>Em Edição | Edição<br>pr                                            | Clique<br>iniciar<br>do p<br>o para exclu<br>é possível<br>quanto est<br>>. A versão<br>ojeto, já ap | aqui para<br>a edição<br>projeto.<br>uir emenda<br>exclui-la<br>iver <em<br>panterior<br/>provada,</em<br> |

Atenção! Em projetos multicêntricos ou com coparticipante as emendas funcionam em sistema de fila, ou seja, a primeira emenda criada ou replicada deve receber seu parecer para que o pesquisador consiga submeter ou editar uma outra.

## Exemplo:

| ara cadastrar um novo projeto, clique aqui: <mark>Nova Subn</mark>     | nissão Para cadastrar projetos                             | s aprovados ant                        | eriores à Plataforma B          | rasil, clique a            | qui: Projeto anterior |
|------------------------------------------------------------------------|------------------------------------------------------------|----------------------------------------|---------------------------------|----------------------------|-----------------------|
| Projetos de Pesquisa:                                                  |                                                            |                                        |                                 |                            |                       |
| Título da Pesquisa:                                                    |                                                            |                                        |                                 | Número CA                  | AE:                   |
|                                                                        |                                                            |                                        |                                 | 01017213.                  | 9.2002.3437           |
| Descutieador Responsável                                               |                                                            | Úlitin                                 | na Modificação:                 | Tino de                    | Submissão             |
|                                                                        |                                                            |                                        | ia mounouyao.                   | Seleci                     |                       |
|                                                                        |                                                            |                                        |                                 | Joeleen                    |                       |
| Palavra-chave:                                                         |                                                            |                                        |                                 |                            |                       |
|                                                                        |                                                            |                                        |                                 |                            |                       |
| Situação da Pesquisa                                                   |                                                            |                                        |                                 |                            | *                     |
| 🗹 Marcar Todas                                                         |                                                            |                                        |                                 |                            |                       |
| Aprovado                                                               | ☑ Não Aprovado                                             |                                        | Recurso Suk                     | metido ao CEP              |                       |
| 🗹 Em Apreciação Ética                                                  | Pendente                                                   |                                        | Recurso Suk                     | metido à CONE              | p                     |
| 🔽 Em Edição                                                            | Recurso Não Aprovado na                                    | a CONEP                                | Retirado                        |                            |                       |
| 🗷 Em Recepção e Validação Documental                                   | Recurso Não Aprovado no                                    | O CEP                                  |                                 |                            |                       |
| -                                                                      |                                                            | Puese                                  | r Draiata da Dagaujas           | 1                          | Limner                |
|                                                                        |                                                            |                                        | in Trojeto de Locquieu          |                            | cimpa                 |
| Projeto de Pesquisa:                                                   |                                                            |                                        |                                 |                            |                       |
| Tipo 🛊 Número CAAE 🛊 Título da Pesquisa 🗧                              | Pesquisador Responsáv                                      | vel + Versão +                         | Ultima Modificação 🛊            | Situação ¢                 | Gestão da Pesquisa    |
| P 01017213.9.2002.3437 este de projeto multicentric                    | ocom Jurema                                                | 3                                      | 13/09/2013                      | Aprovado                   | P C                   |
| E 01017213.9.2002.3437 teste de projeto multicentric<br>tárias emendas | o com Jurema                                               | з                                      |                                 | Em Edição                  |                       |
| E 01017213.9.2002.3437 véste de projeto multicentric<br>várias emendas | o com Jurema                                               | 4                                      |                                 | Em Edição                  | A                     |
|                                                                        |                                                            |                                        |                                 |                            |                       |
|                                                                        |                                                            |                                        |                                 |                            |                       |
| Este sistema foi d                                                     | esenvolvido para os navegador<br>ou Mozilla Firefox (versã | es Internet Explo<br>ao 9 ou superior) | orer (versão 7 ou superio<br>I. | or), Consel<br>Nacional de | ho<br>Saude SUS       |
|                                                                        |                                                            |                                        |                                 |                            |                       |
|                                                                        |                                                            |                                        |                                 |                            |                       |
|                                                                        |                                                            |                                        |                                 |                            |                       |
| (                                                                      |                                                            |                                        |                                 | _                          |                       |
| 0 r                                                                    | vrojeto e ac                                               |                                        |                                 | 1                          |                       |
| 0 6                                                                    | nojeto e as                                                |                                        |                                 |                            |                       |
| emer                                                                   | ndas referentes                                            |                                        |                                 | AS                         | egunua emenda         |
| a e                                                                    | le possui o                                                |                                        |                                 | da fi                      | la só terá opçã       |
|                                                                        |                                                            |                                        |                                 | dee                        | dicão denois qu       |
| mesn                                                                   | no nº de CAAE.                                             |                                        |                                 |                            | aiçao, acpois qu      |
|                                                                        |                                                            |                                        |                                 | a pri                      | meira emenda          |
|                                                                        |                                                            |                                        |                                 |                            |                       |

## 2. Ao clicar em , aparecerá a seguinte tela:

| Público<br>Você está em: Pesquisador >                  | Pesquisador Alterar Meus Dados<br>Cadastro de Projeto de Pesquisa > Informações Preliminares                                                                                                    | Em seguida, o sistema<br>disponibilizará todos os 6<br>passos da submissão de<br>pesquisa, já preenchidos.                                          |
|---------------------------------------------------------|----------------------------------------------------------------------------------------------------|----------------------------------------------------------------------------------------------------|
| Titulo da Pesquisa                                      | N                                                                                                    | ome do Pesquisador                                                                                                    |
|                                                         |                                                                                                    | ecas Pesquisador T                                                                                                    |
| 1 Informações<br>Preliminares                           | 2 Área de Estudo 3 Desenho de<br>Estudo/Apoio Financeiro 4 Detalhamento do Estudo 5 Outras Inf                                                                                                    | ormações 6 Finaliza                                                                                                    |
| Salvar/Sair                                             |                                                                                                    | Próxima                                                                                                    |
| * A pesquisa envolve sere<br>partes dela, incluindo o m | s hermanne an analtika da antaisa da anancian tadinidnat an antasinamansa da Kaman din<br>Ans                                                                                                    | ireta, em sua totalidade ou                                                                                                    |
| Sim Não                                                 | Essa submissão de emenda é exclusiva do seu Centro Coordenador?<br>A emenda é exclusiva de seu Centro Coordenador, então as alterações realizadas em seu pro<br>em virtude da emenda. NÃO serão replicadas nos Centros Participantes vinculados e nos Comitês | ojeto,<br>s de                                                                                                    |
| * Informe o Modelo que de                               | esej Ética das Instituições Coparticipantes, quando da sua aprovação.                                                                                                    |                                                                                                    |
| (O Modelo completo ainda não<br>Simplificado O Con      | est                                                                                                    | esta                                                                                                    |
| * Pesquisador Principal:                                | Confirmar                                                                                                    |                                                                                                    |
| CPF                                                     | No                                                                                                    |                                                                                                    |
| 702.864.481-22                                          | Zecas Pesquisauor i                                                                                                    |                                                                                                    |
| Telefone                                                | E-mail                                                                                                    |                                                                                                    |
| (61)9876-4432                                           | zecas.pesquisador@saude.gov.br                                                                                                    |                                                                                                    |
| * Deseja delegar a autoriz<br>© Sim ® Não               | ação de preenchimento deste projeto a outras pessoas já cadastradas no sistema?Atenç<br>a perg<br>do seu                                                                                                    | <b>ão!</b> Ao iniciar a submissão da emenda, surgirá<br>gunta: "Essa submissão de emenda é exclusiva<br>u Centro Coordena — dor?". Se o pesquisador |
| Assistentes:                                            | marca                                                                                                    | r que é exclusiva, o projeto NÃO SERÁ                                                                                                    |
| CPF/Documento                                           | Nome Social Telefone REPLI                                                                                                    | CADO aos demais centros, mesmo que a da esteja sendo feita para acrescentar novos os ao estudo.                                                     |
| Equipe de Pesquisa:                                     | Caso d                                                                                                    | o pesquisador deseje que a submissão de                                                                                                    |
| -1-he act ordared                                       | emen                                                                                                    | da ao projeto seja replicada, deverá assinalar                                                                                                    |
|                                                         | a segu                                                                                                    | Inda opção, informando que a emenda NÃO é                                                                                                    |
|                                                         | exclus                                                                                                    | iva do Centro Coordenador.                                                                                                    |
|                                                         |                                                                                                    |                                                                                                    |

|                                                                                                    |                                                    | Fildideno                                       |                                                                |                                        | Phalizar                                                                      |                                                                          |
|----------------------------------------------------------------------------------------------------|----------------------------------------------------|-------------------------------------------------|----------------------------------------------------------------|----------------------------------------|-------------------------------------------------------------------------------|--------------------------------------------------------------------------|
| Salvar/Sair                                                                                                    |                                                    |                                                 |                                                                |                                        | Próxin                                                                        | ma                                                                       |
| pesquisa envolve s<br>lidade ou partes del                                                                                                    | eres humanos, na qualio<br>a incluindo o maneio de | dade de sujeito de pes<br>e informações ou mate | quisa, individual ou coletivan<br>riais? Maiores informações v | nente de forma dir<br>er Resolução 196 | reta ou indiret <mark>a, em sua</mark>                                        |                                                                          |
| ) Sim 🔘 Não                                                                                                    | ,                                                  | 270                                             |                                                                |                                        |                                                                               |                                                                          |
| forme o Modelo que                                                                                                    | deseja preencher                                   |                                                 |                                                                |                                        |                                                                               | 3                                                                        |
| Aodelo completo ainda nâ                                                                                                    | o está disponível para o públic                    | .o. Utilize o Modelo simplific                  | ado)                                                           |                                        |                                                                               |                                                                          |
| Simplificado 🔘 🤇                                                                                                    | Completo                                           |                                                 |                                                                |                                        |                                                                               |                                                                          |
| esquisador Principal                                                                                                    | l:                                                 |                                                 |                                                                |                                        |                                                                               |                                                                          |
| F                                                                                                    | Nome Social                                        |                                                 |                                                                |                                        |                                                                               |                                                                          |
|                                                                                                    | ][/                                                |                                                 |                                                                |                                        |                                                                               |                                                                          |
| efone                                                                                                    | E-mail                                             |                                                 |                                                                |                                        |                                                                               |                                                                          |
|                                                                                                    |                                                    |                                                 |                                                                |                                        |                                                                               |                                                                          |
| eseja delegar a auto<br>) Sim 💿 Não                                                                                                    | rização de preenchimen                             | to deste projeto a outr                         | as pessoas já cadastradas no                                   | o sistema?                             |                                                                               |                                                                          |
| eseja delegar a auto<br>) Sim () Não<br>issistentes:<br>CPF/Documento                                                                                                    | rização de preenchimen                             | to deste projeto a outr<br>Nome Social          | as pessoas já cadastradas no<br>Telefone                       | o sistema?<br>E-mail                   | Ação                                                                          |                                                                          |
| eseja delegar a auto<br>) Sim ( ) Não<br>Issistentes:<br>CPF/Documento                                                                                                    | rização de preenchimen                             | to deste projeto a outr<br>Nome Social          | as pessoas já cadastradas no<br>Telefone                       | o sistema?<br>E-mail                   | Ação<br>Adicionar Assistente                                                  |                                                                          |
| leseja delegar a auto<br>Sim () Não<br>Assistentes:<br>CPF/Documento<br>Equipe de Pesquisa:                                                                                                    | rização de preenchimen                             | to deste projeto a outr<br>Nome Social          | as pessoas já cadastradas no<br>Telefone                       | o sistema?<br>E-mail                   | Ação<br>Adicionar Assistente                                                  | *                                                                        |
| Deseja delegar a auto                                                                                                    | rização de preenchimen                             | to deste projeto a outr<br>Nome Social          | as pessoas já cadastradas no<br>Telefone<br>Nome Soc           | o sistema?<br>E-mail                   | Ação<br>Adicionar Assistente<br>Ação                                          |                                                                          |
| eseja delegar a auto<br>Sim  Não<br>Assistentes:<br>CPF/Documento<br>Equipe de Pesquisa:                                                                                                    | rização de preenchimen                             | to deste projeto a outr<br>Nome Social          | as pessoas já cadastradas no<br>Telefone<br>Nome Soc           | o sistema?<br>E-mail                   | Ação<br>Adicionar Assistente<br>Ação<br>Adicionar membro à equ                | 2<br>2<br>uipe                                                           |
| leseja delegar a auto<br>) Sim ( ) Não<br>Issistentes:<br>CPF/Documento<br>Equipe de Pesquisa:<br>Instituição Proponen                                                                                                    | rização de preenchimen                             | to deste projeto a outr                         | as pessoas já cadastradas no<br>Telefone<br>Nome Soc           | o sistema?<br>E-mail                   | Ação<br>Adicionar Assistente<br>Ação<br>Adicionar membro à equ                | ±<br>uipe                                                                |
| eseja delegar a auto<br>) Sim (in Não)<br>(ssistentes:<br>CPF/Documento)<br>Equipe de Pesquisa:                                                                                                    | rização de preenchimen                             | to deste projeto a outr                         | as pessoas já cadastradas no<br>Telefone<br>Nome Soc           | o sistema?<br>E-mail                   | Ação<br>Adicionar Assistente<br>Ação<br>Adicionar membro à equ                | uipe                                                                     |
| eseja delegar a auto<br>) Sim (inc) Não<br>ssistentes:<br>CPF/Documento<br>iquipe de Pesquisa:<br>Instituição Proponen                                                                                                    | rização de preenchimen                             | to deste projeto a outr                         | as pessoas já cadastradas no<br>Telefone<br>Nome Soc           | o sistema?<br>E-mail                   | Ação<br>Adicionar Assistente<br>Ação<br>Adicionar membro à equ                | uipe<br>que em <próxima> par</próxima>                                   |
| eseja delegar a auto<br>) Sim (in Não)<br>issistentes:<br>CPF/Documento<br>Equipe de Pesquisa:<br>Instituição Proponen<br>um estudo internaci                                                                                                    | rização de preenchimen                             | to deste projeto a outr                         | as pessoas já cadastradas no<br>Telefone<br>Nome Soc           | o sistema?<br>E-mail                   | Ação<br>Adicionar Assistente<br>Ação<br>Adicionar membro à equ<br>Clic<br>par | uipe<br>que em <próxima> par<br/>a a etapa <b>Área de Estu</b></próxima> |
| eseja delegar a auto ) Sim ( ) Não ( ) Sim ( ) Não ( ) CPF/Documento ( ) Sim ( ) Sim ( ) Não ( ) Não ( | rização de preenchimen                             | to deste projeto a outr                         | as pessoas já cadastradas no<br>Telefone<br>Nome Soc           | o sistema?<br>E-mail                   | Ação<br>Adicionar Assistente<br>Ação<br>Adicionar membro à equ<br>Clic<br>par | uipe<br>que em <próxima> par<br/>a etapa <b>Área de Est</b>u</próxima>   |
| leseja delegar a auto<br>Sim  Não<br>Não<br>Issistentes:<br>CPF/Documento<br>Equipe de Pesquisa:<br>Instituição Proponen<br>um estudo internaci<br>Sim  Não                                                                                                    | rização de preenchimen                             | to deste projeto a outr                         | as pessoas já cadastradas no<br>Telefone<br>Nome Soc           | o sistema?<br>E-mail                   | Ação<br>Adicionar Assistente<br>Ação<br>Adicionar membro à equ<br>Clic<br>par | uipe<br>que em <próxima> par<br/>a a etapa <b>Área de Estu</b></próxima> |

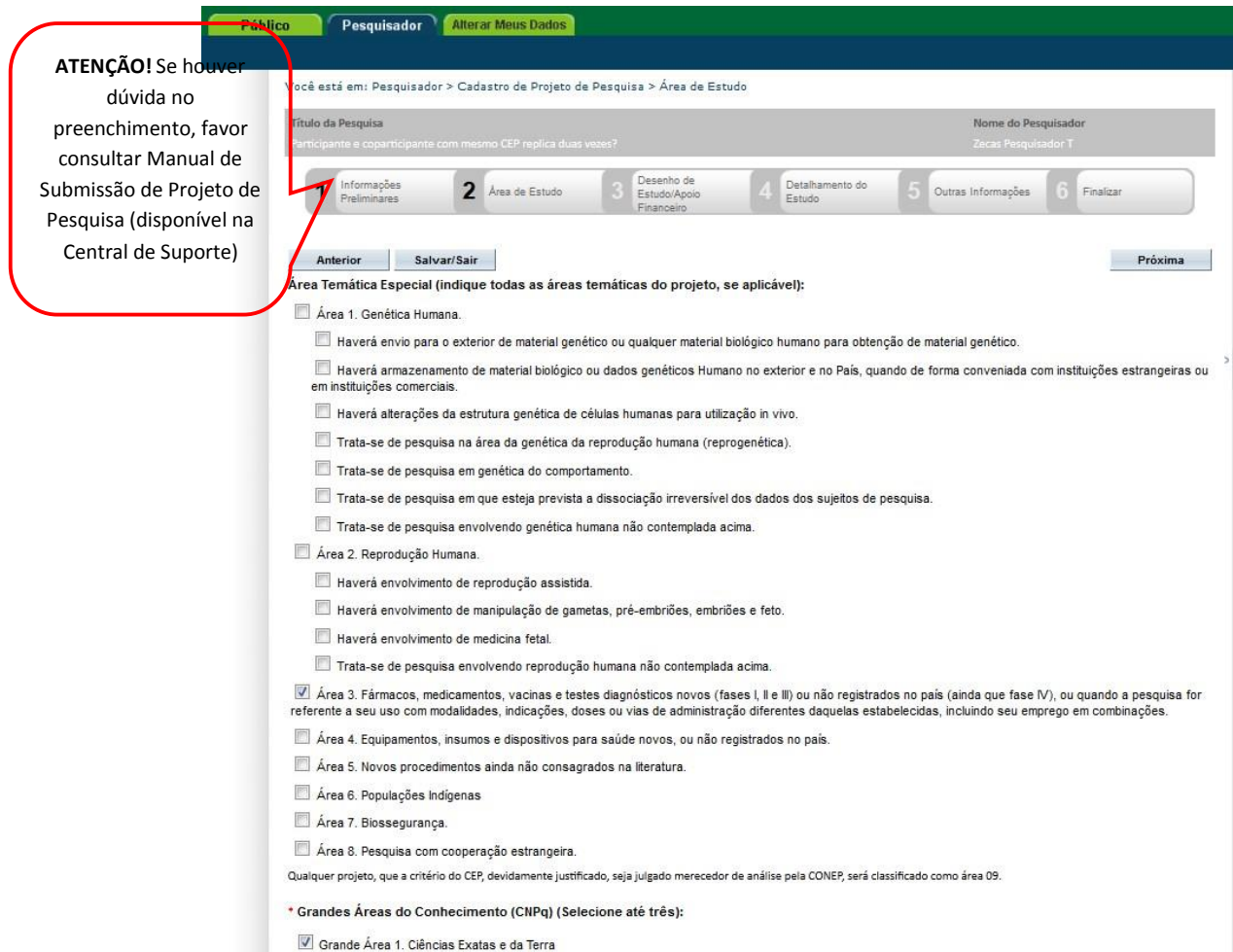

🔲 Grande Área 2. Ciências Biológicas

| Actiones of This Publics:<br>= person do do Actionem to Publics:<br>= "this Principal de Pequita:<br>= "this Principal de Pequita:<br>= "this Principal de Pequita:<br>= "this Pequita do do Actioneme:<br>= "this = "this                                                                                                    |                                    |                            |                         |                     |                                | Caracteres restantes: 3937 |
|----------------------------------------------------------------------------------------------------|------------------------------------|----------------------------|-------------------------|---------------------|--------------------------------|----------------------------|
| Expansion do Actrônimo do Públicos<br>• "tolo Principal da Pesquisado<br>Os campos<br>anteriormente<br>preenchidos seña<br>bertos para e dição, tornado do Actrônimos                                                                                                    |                                    | Acrônimo do Título Públi   | co:                     |                     |                                |                            |
| screensbook Acrdemo de Públice<br>• "tulo Pincipal de Pequina:<br>Destricipante e oparticipante com sesmo (EP replica duas vezes?<br>• caratero retente: 337<br>• caratero retente: 337<br>• caratero retente: 337<br>• caratero retente: 337<br>• caratero retente: 337<br>• berotos para edição, tue visão do Acrdemo:<br>• tertente para edição, tue visão do Acrdemo:<br>• tertente:<br>• tertente:<br>• tertente:<br>• caratero fúliacor<br>• fonctio Científico:<br>• contato Científico:<br>• contat |                                    |                            |                         |                     |                                |                            |
| • Tulo Principal de Pesquisa:         Patticipante e coparticipante con memo CEP replica duas vezes?         Os campos<br>anteriormente<br>preenchidos seña<br>bertos para edição: Expresão do Acrónimo:         Mútipora D's Secundário:         Discondário         Cotato Público:<br>Será o pesquisador principal?<br>© sim % hós<br><u>OFERE Pesquisador T desendário</u> Ventes Científico:<br>Zocas Pesquisador T o<br>Secundário T o<br>Secundário T o<br>Secundário T o<br>Secundário T o<br>Securdário Científico:<br>Cotato Científico:<br>Cotato Científ                                                                                                    |                                    | Expansão do Acrônimo d     | o Público:              |                     |                                |                            |
| <ul> <li>Tubo Principal de Pesquita:</li> <li>Participante e coparticipante con mesmo CEP replica duas vezes?</li> <li>Craceres retaine: 3372</li> <li>Craceres retaine: 3372</li> <li>Craceres retaine: 3372</li> <li>Dis combos serão do Acrónimo:</li> <li>Mónpice IT's Secundário:</li> <li>Mónpice IT's Secundário:</li> <li>Mónpice IT's Secundário:</li> <li>Mónpice IT's Secundário:</li> <li>Mónpice IT's Secundário:</li> <li>Mónpice IT's Secundário:</li> <li>Mónpice IT's Secundário:</li> <li>Mónpice IT's Secundário:</li> <li>Mónpice IT's Secundário:</li> <li>Mónpice IT's Secundário:</li> <li>Mónpice IT's Secundário:</li> <li>Mónpice IT's Secundário:</li> <li>Mone Social</li> <li>Telefone:</li> <li>Secundário T o Secundário:</li> <li>Adicionar O Secundário</li> <li>Adicionar Contas</li> <li>Centas Públice:</li> <li>Contas Científico:</li> <li>Zocas Pesquisador T o Secundário</li> <li>Contas Científico:</li> <li>Contas Científico:</li> <li>Contas Científico:</li> <li>Contas Científico:</li> <li>Contas Científico:</li> <li>Contas Científico:</li> <li>Contas Científico:</li> <li>Contas Científico:</li> <li>Contas Científico:</li> <li>Salvar as alterações até o momento e continuar gosteriormente autorio as alterações até o momento e continuar gosteriormente autoriar a continuar gosteriormente autoriar a continuar gosteriormente autoriar a continuar gosteriormente autoriar a continuar gosteriormente autoriar a continuar gosteriormente autoriar a continuar gosteriormente autoriar a continuar gosteriormente autoriar a continuar gosteriormente autoriar a continuar gosteriormente autoriar a continuar gosteriormente autoriar autoriar gosteriormente autoriar autoriar autoriar autoriar autoriar autoriar autoriar autoriar autoriar autoriar autoriar autoriar autoriar autoriar autoriar autoriar autoriar autoriar autoriar autoriar autoriar autoriar autoriar autoriar autoriar autoriar autoria</li></ul>                                                                                                    |                                    |                            |                         |                     |                                |                            |
| Participante e oparticipante con messo (LP replice duas vezes)<br>Os campos<br>anteriormente<br>preenchidos serão<br>bertos para edição<br>total do Acrónemo:<br>Mitigios IDV. Secundário:<br>Metigios IDV. Secundário:<br>Metigios IDV. Secundário:<br>Adicionar ID Secundário<br>Adicionar ID Secundário<br>Adicionar ID Secundário<br>Adicionar ID Secundário<br>Adicionar ID Secundário<br>Adicionar ID Secundário<br>Contas Páblice:<br>Toz 264-481-22 Zocos Pesquisador T<br>Citique aquí caso queira<br>salvar as alterações até o<br>momento e continuar<br>Desenho de<br>Estudo/Apólio<br>Seguir para etap<br>Desenho de<br>Estudo/Apólio<br>Seguir para etap                                                                                                    |                                    | * Título Principal da Pesq | uisa:                   |                     | -                              |                            |
| S campo<br>anteriormente<br>preenchidos serão<br>bertos para edição tou esão do Acróntmo:                                                                                                    |                                    | Participante e copa        | rticipante com mesmo CE | P replica duas veze | 32                             |                            |
| S campos<br>anteriormente<br>preenchidos serão<br>bertos para edição e retaindo Acrônimo:                                                                                                    |                                    |                            |                         |                     |                                |                            |
| So campo<br>anteriormente<br>preenchidos sera<br>bertos para edição. Entre inte:<br>Múltipios IO'S Secundário:<br>Múltipios IO'S Secundário:<br>Múltipios IO'S Secundário:<br>Múltipios IO'S Secundário:                                                                                                    |                                    | 1                          |                         |                     |                                | а                          |
| Us campos<br>anteriormente<br>precenchidos serão<br>bertos para edição. Expressão do Acrônimo:                                                                                                    |                                    | 5                          |                         |                     |                                | Caracteres restantes: 3937 |
| anterior mente<br>preenchildos serão<br>bertos para edição. Exersão do Acrónimo:                                                                                                    | Os campos                          | Acrônimo:                  |                         |                     |                                |                            |
| bertos para edição. Exclusão do Acrónimos<br>bertos para edição. Exclusão do Acrónimos<br>Mititulos IOS Secundários:<br>Identificador D Secundário Ação<br>Adicionar ID Secundário<br>Será o pesquisador principal?<br>● Sim ® Não<br><u>Contato Científico:</u><br>Zecas Pesquisador T •<br>Adicionar Contato<br>Cintato Científico:<br>Zecas Pesquisador T •<br>Clíque aquí caso queira<br>salvar as alterações até o<br>momento e continuar<br>posteriormente                                                                                                    | anteriormente<br>preenchidos serão |                            |                         |                     |                                |                            |
| Midtiples ID's Secundário:         Image: ID's Secundário:         Adicionar ID Secundário         Adicionar ID Secundário         Será o pesquisador principal?         Image: ID's Box         Image: ID's Box<                                                                                                    | bertos para edição                 | Expansão do Acrônimo:      |                         |                     |                                |                            |
| Mittiples ID's Secundàrio:       Ação         Identificador       ID Secundàrio         Adicionar ID Secundàrio         Contato Públice:         Image: Sim Image: Sim Image: S                                                                                                    |                                    |                            |                         |                     |                                |                            |
| Multiples ID's Secundário:       Agão         Identificador       O Secundário         Adicionar ID Secundário         Será o pesquisador principal?       Image: CPF       Nome Social       Telefone       E-mail       Agão         102884.481-22       Zecas Pesquisador T       019876432       zecas pesquisador@saude.gov.br       Image: Contato         * Contato Científico:       Zecas Pesquisador T       019876432       zecas pesquisador@saude.gov.br       Image: Contato         Anterior       Salvar/Sair       Clique aqui caso queira       Seguir para etap       Desenho de         Clique aqui caso queira       salvar as alterações até o       momento e continuar       Seguir para etap         0soteriormente       Osoteriormente       Clique aqui caso queira       Seguir para etap                                                                                                    |                                    |                            |                         |                     |                                |                            |
| Identificador       ID Secundário       Ação         Adicionar ID Secundário       Adicionar ID Secundário                                                                                                    |                                    | Múltiplos ID's Secundário  | 5.                      |                     |                                | WAR CO.                    |
| Adicionar ID Secundário         Será o pesquisador principal?         ● sim ● Não         102.864.481-22         2ecos Pesquisador T         0198764432         2ecos pesquisador @sev.br         Adicionar Contato         * Contato Científico:         Zecos Pesquisador T         Contato Científico:         Contato Científico:         Contato Científico:         Cique aqui caso queira         Salvar/Sar         Clique aqui caso queira         salvar as alterações até o         momento e continuar         posteriormente                                                                                                    |                                    | Identifica                 | ador                    |                     | ID Secundário                  | Ação                       |
| Contato Público:<br>Será o pesquisador principal?<br>● Sim ● Não<br>T02.864.481-22 Zecos Pesquisador T 0198764432 zecos pesquisador@saude.gov.br<br>Adicionar Contato<br>Contato Científico:<br>Zecos Pesquisador T ↓<br>Anterior Salvar/Sair<br>Clique aqui caso queira<br>salvar as alterações até o<br>momento e continuar<br>posteriormente                                                                                                    |                                    |                            |                         |                     |                                | Adicionar ID Secundário    |
| Contato Público:         Será o pesquisador principal?         ● Sim ● Não         T02.804.491-22       Zecas Pesquisador T         Contato Científico:         Zecas Pesquisador T         Zecas Pesquisador T         Contato Científico:         Zecas Pesquisador T         Clique aquí caso queira salterações até o momento e continuar posteriormente         Seguir para etap                                                                                                    |                                    |                            |                         |                     |                                |                            |
| Será o pesquisador principal? <ul> <li>Sim</li> <li>Não</li> </ul> T02.804.481-22 <ul> <li>CPF</li> <li>Nome Social</li> <li>Telefone</li> <li>E-mail</li> <li>Agão</li> <li>Adicionar Contato</li> </ul> <ul> <li>Adicionar Contato</li> </ul> <ul> <li>Adicionar Contato</li> </ul> <ul> <li>Adicionar Contato</li> <li>Contato Científico:</li> <li>Zecas Pesquisador T             </li> <li>Salvar/Sair             <ul> <li>Clique aqui caso queira</li> <li>salvar as alterações até o</li> <li>momento e continuar</li> <li>posterjormente</li> <li>Seguir para etap</li> <li>Desenho de</li> <li>Estudo/Apoid</li> <li>Financeiro</li> </ul></li></ul>                                                                                                    |                                    | Contato Público:           |                         |                     |                                |                            |
| Image: Sim mark       Nome Social       Telefone       E-mail       Ação         T02.804.491.22       Zecos Pesquisador T       0190704432       zecos pesquisador@saude.gov.br       Image: Contato         * Contato Científico:         Zecos Pesquisador T       Image: Contato       Image: Contato         Anterior       Salvar/Sair       Image: Clique aqui caso queira       Seguir para etap         Salvar as alterações até o       momento e continuar       Desenho de       Estudo/Apoie         posteriormente       Image: Clique aqui caso       Image: Clique aqui caso       Image                                                                                                    |                                    | Será o pesquisador p       | rincipal?               |                     |                                |                            |
| CPF       Nome Social       Telefone       E-mail       Agão         702.884.481-22       Zecos Pesquisador T       0198784432       zecos pesquisador@seude.gov.br       Image: Contato         Adicionar Contato         Contato Científico:         Zecos Pesquisador T       Image: Contato       Próxima         Anterior       Satvar/Sair       Image: Clique aqui caso queira       Seguir para etap         Salvar as alterações até o       momento e continuar       Desenho de       Estudo/Apoio         posteriormente       Contaro e continuar       Estudo/Apoio       Financeiro                                                                                                    |                                    | 🖲 Sim 🔘 Não                |                         |                     |                                | _                          |
| 702.864.481-22       Zecas Pesquisador T       0198764432       zecas.pesquisador@saude.gov.br         Adicionar Contato         • Contato Científico:       Zecas Pesquisador T       •         Zecas Pesquisador T       •       •         Anterior       Salvar/Sair       •       •         Clique aqui caso queira salvar as alterações até o momento e continuar posteriormente       Seguir para etap       Desenho de Estudo/Apoio                                                                                                    |                                    | CPF                        | Nome Social             | Telefone            | E-mail                         | Ação                       |
| Adicionar Contato  Contato Científico:  Zecas Pesquisador T  Clique aqui caso queira salvar as alterações até o momento e continuar posteriormente                                                                                                    |                                    | 702.864.481-22             | Zecas Pesquisador T     | 6198764432          | zecas.pesquisador@saude.gov.br | (m)                        |
| Adicionar Contato  Contato Científico: Zecas Pesquisador T  Anterior Salvar/Sair  Clique aqui caso queira salvar as alterações até o momento e continuar posteriormente                                                                                                    |                                    | 2                          | WF                      |                     |                                |                            |
| Contato Científico:<br>Zecas Pesquisador T →<br>Anterior Salvar/Sair OCIque aqui caso queira<br>salvar as alterações até o<br>momento e continuar<br>posteriormente                                                                                                    |                                    |                            |                         |                     |                                | Adicionar Contato          |
| Anterior Salvar/Sair Próxima<br>Clique aqui caso queira<br>salvar as alterações até o<br>momento e continuar<br>posteriormente                                                                                                    |                                    | Contato Científico:        |                         |                     |                                |                            |
| Anterior Salvar/Sair Próxima<br>Clique aqui caso queira<br>salvar as alterações até o<br>momento e continuar<br>posteriormente Estudo/Apoio<br>Financeiro                                                                                                    |                                    | Zecas resquisador I 👻      |                         |                     |                                |                            |
| Clique aqui caso queira<br>salvar as alterações até o<br>momento e continuar<br>posteriormente<br>Estudo/Apoio<br>Financeiro                                                                                                    |                                    | Anterior Salva             | ar/Sair                 | • (                 |                                | Próxima                    |
| Clique aqui caso queira<br>salvar as alterações até o<br>momento e continuar<br>posteriormente<br>Estudo/Apoio<br>Financeiro                                                                                                    |                                    |                            |                         |                     |                                |                            |
| Clique aqui caso queiraSeguir para etapsalvar as alterações até oDesenho demomento e continuarEstudo/ApoioposteriormenteFinanceiro                                                                                                    |                                    |                            |                         |                     |                                |                            |
| Clique aqui caso queira     Seguir para etap       salvar as alterações até o     Desenho de       momento e continuar     Estudo/Apoio       posteriormente     Financeiro                                                                                                    |                                    |                            |                         |                     |                                |                            |
| salvar as alterações até o Desenho de<br>momento e continuar Estudo/Apoio<br>posteriormente Financeiro                                                                                                    |                                    |                            | Clique aqu              | i caso queira       |                                | Seguir para etapa          |
| momento e continuar Estudo/Apoio<br>posteriormente Financeiro                                                                                                    |                                    |                            | salvar as alt           | erações até o       |                                | Desenho de                 |
| posteriormente Einanceiro                                                                                                    |                                    |                            | momento                 | e continuar         |                                | Estudo/Apoio               |
|                                                                                                    |                                    |                            | poster                  | ormente             |                                | Financeiro                 |
|                                                                                                    |                                    |                            |                         |                     |                                |                            |

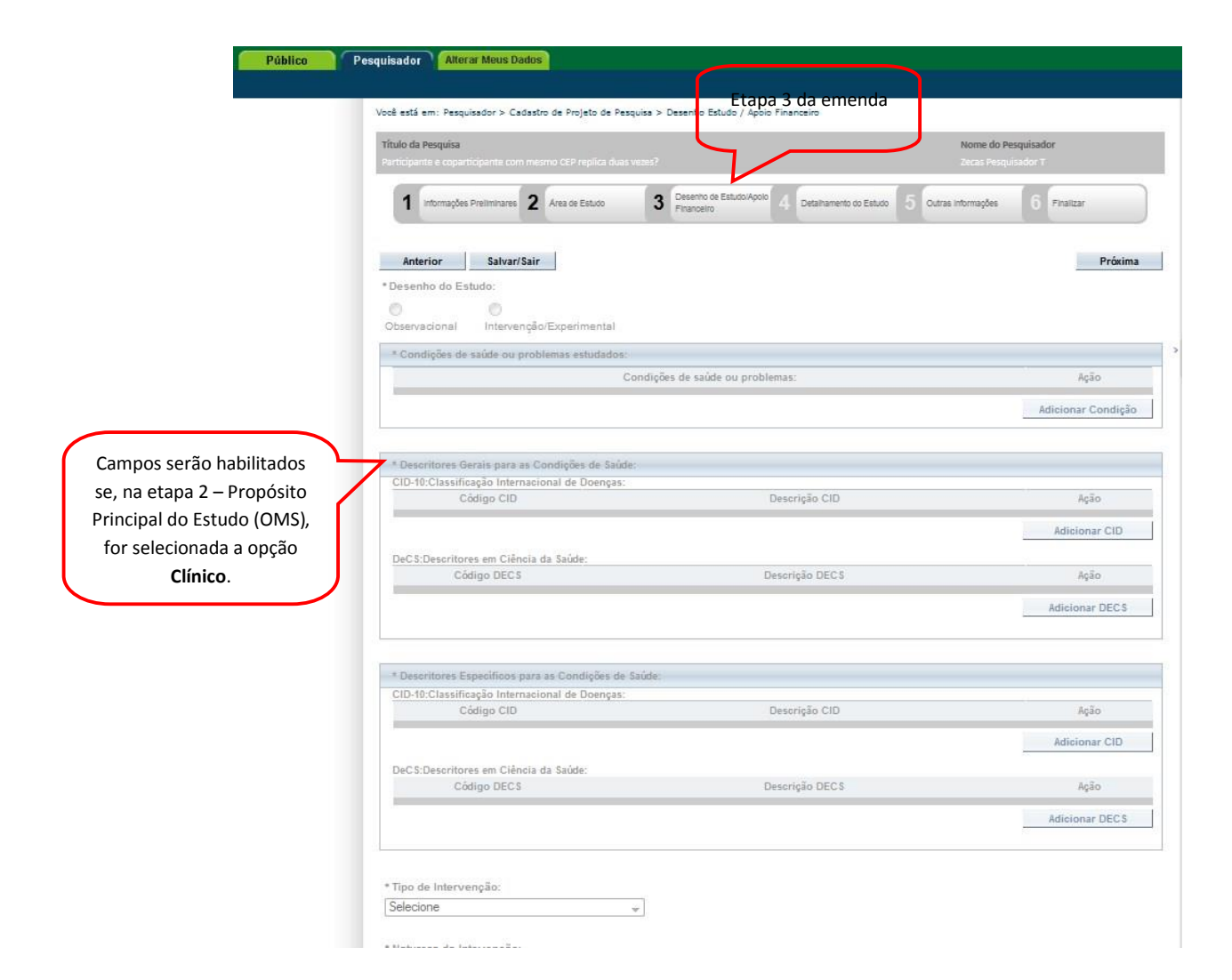

| EV Esso 4                                                                                                    |                                                                                                    |                                                             |                                            | - 11                                                                                                    | 0                                     |
|----------------------------------------------------------------------------------------------------|----------------------------------------------------------------------------------------------------|-------------------------------------------------------------|--------------------------------------------|----------------------------------------------------------------------------------------------------|---------------------------------------|
| Outras                                                                                                    |                                                                                                    |                                                             |                                            |                                                                                                    |                                       |
|                                                                                                    |                                                                                                    |                                                             |                                            |                                                                                                    |                                       |
|                                                                                                    |                                                                                                    |                                                             |                                            |                                                                                                    |                                       |
|                                                                                                    |                                                                                                    |                                                             | 1.m.1                                      |                                                                                                    |                                       |
| Havera uso de placebo o                                                                                                    | ou a existencia de grupos que nao serao                                                                           | submetidos a nenhuma intervença                             | 0?                                         |                                                                                                    |                                       |
| 🔍 Sim 🔍 Não                                                                                                    |                                                                                                    |                                                             |                                            |                                                                                                    |                                       |
| lustificativa                                                                                                    |                                                                                                    |                                                             |                                            |                                                                                                    |                                       |
|                                                                                                    |                                                                                                    |                                                             |                                            |                                                                                                    |                                       |
|                                                                                                    |                                                                                                    |                                                             |                                            |                                                                                                    |                                       |
|                                                                                                    |                                                                                                    |                                                             |                                            |                                                                                                    |                                       |
|                                                                                                    |                                                                                                    |                                                             |                                            | Caracteres re                                                                                                    | estantes: 400                         |
|                                                                                                    |                                                                                                    |                                                             |                                            |                                                                                                    |                                       |
| Haverá aplicação de wa                                                                                                    | shout?                                                                                                    |                                                             |                                            |                                                                                                    |                                       |
| 🖲 Sim 🔘 Não                                                                                                    |                                                                                                    |                                                             |                                            |                                                                                                    |                                       |
| lustificativa                                                                                                    |                                                                                                    |                                                             |                                            |                                                                                                    |                                       |
|                                                                                                    |                                                                                                    |                                                             |                                            |                                                                                                    |                                       |
|                                                                                                    |                                                                                                    |                                                             |                                            |                                                                                                    |                                       |
|                                                                                                    |                                                                                                    |                                                             |                                            |                                                                                                    |                                       |
|                                                                                                    |                                                                                                    |                                                             |                                            |                                                                                                    | .#F                                   |
|                                                                                                    |                                                                                                    |                                                             |                                            | Caracteres re                                                                                                    | estantes: 400                         |
|                                                                                                    |                                                                                                    |                                                             |                                            |                                                                                                    |                                       |
| Desenho:<br>°articipante e copart:                                                                                                    | icipante com mesmo CEP replica dus                                                                                | as vezes?                                                   |                                            |                                                                                                    |                                       |
| Desenho:<br>Participante e copart:                                                                                                    | icipante com mesmo CEP replica dus                                                                                | 15 VEJES?                                                   |                                            | Caracteres                                                                                                    | restantes: 39                         |
| Desenho:<br>Participante e copart:<br>* Financiamento:                                                                                                    | icipante com mesmo CEP replica du:                                                                                | us vezes?                                                   |                                            | Caracteres                                                                                                    | restantes: 39                         |
| Desenho:<br>Participante e copart:<br>* Financiamento:<br>CNPJ                                                                                                    | icipante com mesmo CEP replica dus<br>Empresa/Instituição                                                         | as vezes?<br>Tipo de Financiamento                          | E-mail                                     | Caracteres                                                                                                    | restantes: 39<br>e Ação               |
| Desenho:<br>Participante e copart:<br>* Financiamento:<br>CNPJ                                                                                                    | icipante com mesmo CEP replica dus<br>Empresa/Instituição                                                         | Tipo de Financiamento<br>Financiamento Próprio              | E-mail                                     | Caracteres                                                                                                    | e Ação                                |
| Desenho:<br>Participante e copart:<br>* Financiamento:<br>CNPJ                                                                                                    | icipante com mesmo CEP replica dur<br>Empresa/Instituição                                                         | Tipo de Financiamento<br>Financiamento Próprio              | E-mail                                     | Caracteres                                                                                                    | e Ação                                |
| Desenho:<br>Participante e copart:<br>* Financiamento:<br>CNPJ                                                                                                    | icipante com mesmo CEP replica duz<br>Empresa/Instituição                                                         | Tipo de Financiamento<br>Financiamento Próprio              | E-mail                                     | Caracteres<br>Telefon                                                                                                    | e Ação<br>amento                      |
| Desenho:<br>Participante e copart:<br>* Financiamento:<br>CNPJ                                                                                                    | icipante com mesmo CEP replica dur<br>Empresa/Instituição                                                         | Tipo de Financiamento<br>Financiamento Próprio              | E-mail                                     | Caracteres<br>Telefon                                                                                                    | e Ação<br>amento                      |
| Desenho:<br>Participante e copart:<br>* Financiamento:<br>CNPJ                                                                                                    | icipante com mesmo CEP replica dur<br>Empresa/Instituição                                                         | as vezes?<br>Tipo de Financiamento<br>Financiamento Próprio | E-mail<br>Ad                               | Caracteres<br>Telefon                                                                                                    | e Ação<br>amento                      |
| Desenho:<br>Participante e copart:<br>* Financiamento:<br>CNPJ<br>* Palavra-chave:                                                                                | icipante com mesmo CEP replica dur<br>Empresa/Instituição<br>Palavra-chave                                        | az vezes?<br>Tipo de Financiamento<br>Financiamento Próprio | E-mail                                     | Caracteres<br>Telefon                                                                                                    | e Ação<br>amento                      |
| Desenho: Participante e copart: Financiamento: CNPJ Palavra-chave: Participante e coparticipante                                                                  | icipante com mesmo CEP replica du<br>Empresa/Instituição<br>Palavra-chave<br>com mesmo CEP replica duas vezes?    | as vezes?<br>Tipo de Financiamento<br>Financiamento Próprio | E-mail                                     | Caracteres<br>Telefon<br>licionar Financi                                                                                     | e Ação<br>amento                      |
| Desenho: Participante e copart: Financiamento: CNPJ Palavra-chave: Participante e coparticipante                                                                  | icipante com mesmo CEP replica du<br>Empresa/Instituição<br>Palavra-chave<br>com mesmo CEP replica duas vezes?    | as vezes?<br>Tipo de Financiamento<br>Financiamento Próprio | E-mail                                     | Caracteres<br>Telefon<br>licionar Financi<br>Açã                                                                              | e Ação<br>amento                      |
| Desenho: Participante e copart: Financiamento: CNPJ Participante e coparticipante Participante e coparticipante                                                   | icipante com mesmo CEP replica du<br>Empresa/Instituição<br>Palavra-chave<br>com mesmo CEP replica duas vezes?    | as vezes?<br>Tipo de Financiamento<br>Financiamento Próprio | E-mail Ad                                  | Caracteres<br>Telefon<br>licionar Financi<br>Açã<br>licionar Palavra                                                          | e Ação<br>amento                      |
| Desenho: Participante e copart:  Financiamento: CNPJ Participante e coparticipante Participante e coparticipante                                                  | icipante com mesmo CEP replica duz<br>Empresa/Instituição<br>Palavra-chave                                        | e vezes?                                                    | E-mail<br>Ad                               | Caracteres<br>Telefon<br>licionar Financi<br>Açã<br>Jicionar Palavra                                                          | e Ação<br>amento                      |
| Desenho: Participante e copart:  Financiamento: CNPJ Palavra-chave: Participante e coparticipante Anterior Salvar/3                                               | icipante com mesmo CEP replica duz<br>Empresa/Instituição<br>Palavra-chave<br>com mesmo CEP replica duas vezes?   | e                                                           | E-mail<br>Ad                               | Caracteres<br>Telefon<br>licionar Financi<br>Açã<br>dicionar Palavra                                                          | e Ação<br>amento                      |
| Desenho: Participante e copart:  Financiamento: CNPJ Palavra-chave: Participante e coparticipante Anterior Salvar/S                                               | icipante com mesmo CEP replica duz<br>Empresa/Instituição<br>Palavra-chave<br>: com mesmo CEP replica duas vezes? | e                                                           | E-mail<br>Ad                               | Caracteres<br>Telefon<br>licionar Financi<br>Açã<br>dicionar Palavra                                                          | e Ação<br>amento<br>o<br>Próxima      |
| Desenho:<br>Participante e copart:<br>* Financiamento:<br>CNPJ<br>* Palavra-chave:<br>Participante e coparticipante<br>Anterior Salvar/S                          | icipante com mesmo CEP replica dua<br>Empresa/Instituição<br>Palavra-chave<br>com mesmo CEP replica duas vezes?   | e                                                           | E-mail<br>Ad                               | Caracteres<br>Telefon<br>licionar Financi<br>Açã<br>dicionar Palavra                                                          | e Ação<br>amento<br>io<br>Próxima     |
| Desenho:<br>Participante e copart:<br>* Financiamento:<br>CNPJ<br>* Palavra-chave:<br>Participante e coparticipante<br>Anterior Salvar/S                          | icipante com mesmo CEP replica dua<br>Empresa/Instituição<br>Palavra-chave<br>com mesmo CEP replica duas vezes?   | e                                                           | E-mail<br>Ad                               | Caracteres<br>Telefon<br>licionar Financi<br>Açã<br>dicionar Palavra                                                          | e Ação<br>amento<br>co<br>Próxima     |
| Desenho:<br>Participante e copart:<br>* Financiamento:<br>CNPJ<br>* Palavra-chave:<br>Participante e coparticipante<br>Anterior Salvar/S                          | Empresa/Instituição<br>Palavra-chave<br>com mesmo CEP replica duas vezes?                                         | e                                                           | E-mail<br>Ad                               | Caracteres<br>Telefon<br>icionar Financi<br>Açã<br>dicionar Palavra<br>dicionar Palavra                                       | e Ação<br>amento<br>co<br>Próxima     |
| Desenho:<br>Participante e copart:<br>* Financiamento:<br>CNPJ<br>* Palavra-chave:<br>Participante e coparticipante<br>Anterior Salvar/S<br>Clicic<br>salv        | Empresa/Instituição<br>Empresa/Instituição<br>Palavra-chave<br>com mesmo CEP replica duas vezes?                  | e                                                           | E-mail<br>Ad<br>Seguir pa<br>Detalha       | Caracteres<br>Telefon<br>licionar Financi<br>Açã<br>dicionar Palavra<br>dicionar Palavra<br>ara etapa 4<br>amento do          | e Ação<br>amento<br>-chave<br>Próxima |
| Desenho:<br>Participante e copart:<br>* Financiamento:<br>CNPJ<br>* Palavra-chave:<br>Participante e coparticipante<br>Anterior Salvar/S<br>Clic<br>salv<br>até o | Empresa/Instituição<br>Empresa/Instituição<br>Palavra-chave<br>com mesmo CEP replica duas vezes?                  | e                                                           | E-mail<br>Ad<br>Seguir pa<br>Detalha<br>Es | Caracteres<br>Telefon<br>licionar Financi<br>Açã<br>dicionar Palavra<br>dicionar Palavra<br>ara etapa 4<br>amento do<br>studo | e Ação<br>amento<br>-chave<br>Próxima |
| Desenho:<br>Participante e copart:<br>* Financiamento:<br>CNPJ<br>* Palavra-chave:<br>Participante e coparticipante<br>Anterior Salvar/S<br>Clic<br>salv<br>até o | Empresa/Instituição<br>Empresa/Instituição<br>Palavra-chave<br>com mesmo CEP replica duas vezes?                  | e                                                           | E-mail<br>Ad<br>Seguir pa<br>Detalha<br>Es | Caracteres<br>Telefon<br>licionar Financi<br>Açã<br>dicionar Palavra<br>dicionar Palavra<br>ara etapa 4<br>amento do<br>studo | e Ação<br>amento<br>cohave            |

|             | Público Pesquisador Alterar Meus Dados                                                                                                    |
|-------------|----------------------------------------------------------------------------------------------------|
|             | Você está em: Pesquisador > Cadastro de Projeto de Pesquisa > Detalhamento do Estudo<br>Título da Pesquisa<br>Participante e coparticipante con mesmo CEP replica duas vezes?<br>1 Informações<br>Preliminares 2 Área de Estudo 3 Desenho de<br>Estudo/Apoio<br>Financeiro 4 Detalhamento do<br>Estudo 5 Outras Informações 6 Finalizar |
| Campos      | Anterior Salvar/Sair Próxima *Resumo: Participante e coparticipante com mesmo CEP replica duas vezes?                                                                                                    |
| para Edição | •Introdução:<br>Participante e coparticipante com mesmo CEP replica duas vezes?                                                                                                    |
|             | *Hipótese:<br>Farticipante e coparticipante com mesmo CEP replica duas vezes?                                                                                                    |
|             | * Objetivo Primário:                                                                                                    |

|                                      | * Metodologia de Análise de dados                                                                              | :                                       |                |                             |
|--------------------------------------|----------------------------------------------------------------------------------------------------|-----------------------------------------|----------------|-----------------------------|
|                                      | Participante e copartic                                                                                        | pante com mesmo CEP replica duas vezes? |                |                             |
|                                      |                                                                                                    |                                         | ſ              | .il                         |
|                                      | * Desfecho Primário:                                                                                           |                                         |                | addet of restance. 5557     |
| Campos<br>disponíveis<br>para Edição | Participante e copartic:                                                                                       | pante com mesmo CEP replica duas vezes? |                |                             |
|                                      |                                                                                                    |                                         | c              | aracteres restantes: 3937   |
|                                      | Tamanho da Amostra no Brasil:     123     Sujeitos de Pes     Data do Primeiro Recrutamento:     Não se aplica | quisa                                   |                | aracteres restantes: 4000   |
|                                      |                                                                                                    |                                         |                |                             |
|                                      | * Países de Recrutamento:<br>País de Origem                                                                    | País                                    | Nº de Sujeitos | Ação                        |
|                                      | ۲                                                                                                    | BRASIL                                  | 123            | <b>a</b>                    |
|                                      |                                                                                                    |                                         |                | Adicionar País              |
|                                      | Anterior Salvar/Sair<br>Clique aqui,<br>salvar as alte                                                         | caso queira<br>rações feitas            | •              | Próxima<br>Seguir para etap |
|                                      | até o mo<br>continuar po                                                                                       | mento e<br>steriormente.                |                | Outras Informaç             |

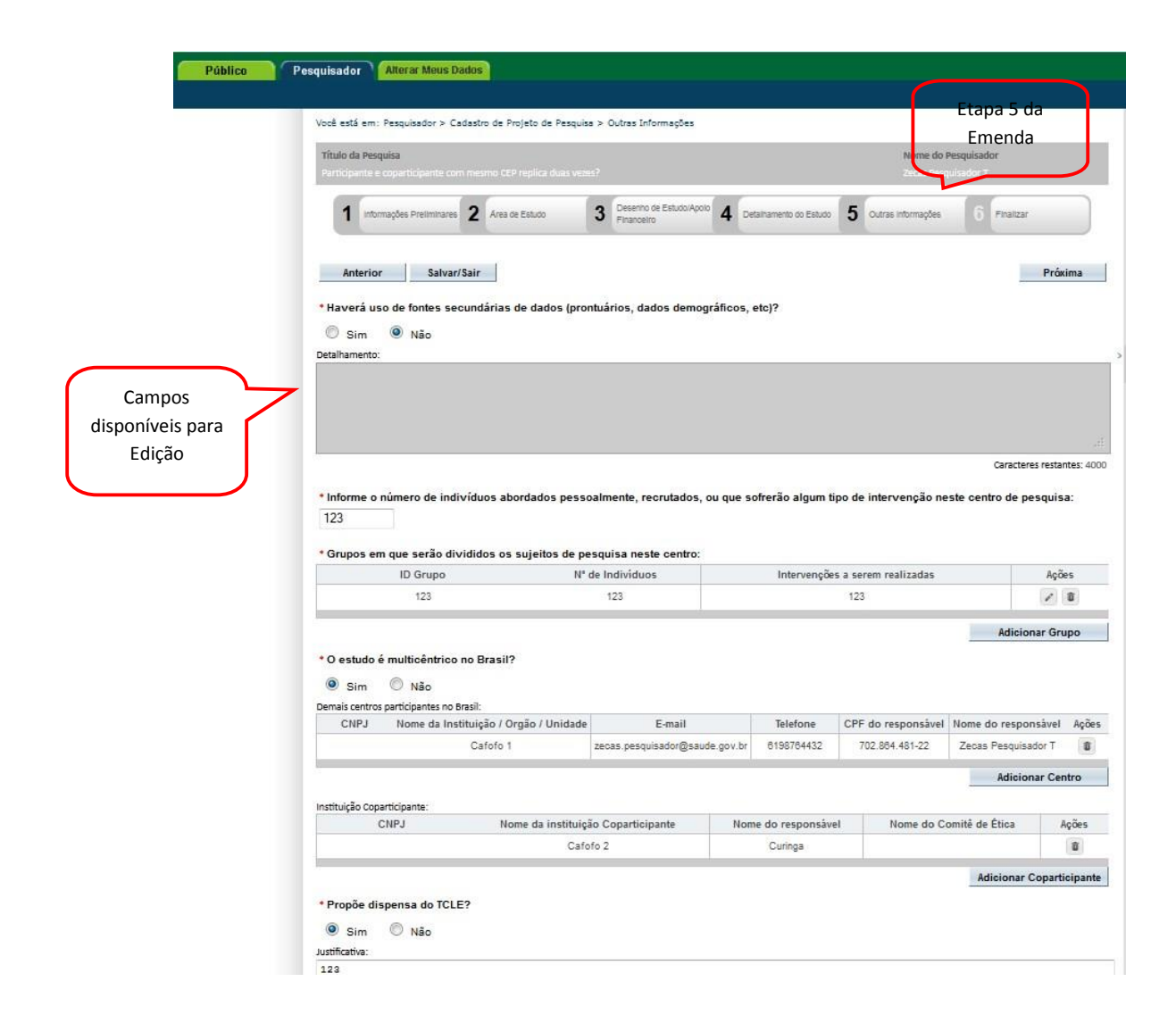

|       | Cronograma de execução:                                                                                                    |                                                                                                    |                                                                                                    |                                                                                                    |
|-------|----------------------------------------------------------------------------------------------------|----------------------------------------------------------------------------------------------------|----------------------------------------------------------------------------------------------------|----------------------------------------------------------------------------------------------------|
|       | Identificação da Etapa                                                                                                    | Inicio (dd/mm/aaaa)                                                                                                    | Término (dd/mm/aaaa)                                                                                                    | Ações                                                                                                    |
|       | 123                                                                                                    | 18/03/2013                                                                                                    | 18/03/2013                                                                                                    | 8                                                                                                    |
|       |                                                                                                    |                                                                                                    |                                                                                                    | Adicionar Cronogram                                                                                        |
|       | Orcamento Financeiro:                                                                                                    |                                                                                                    |                                                                                                    |                                                                                                    |
|       | Detalhamento do Orçamento:                                                                                                    |                                                                                                    |                                                                                                    |                                                                                                    |
|       | Identificação do Orçamento                                                                                                    | Tipo                                                                                                    | Valor em Reais (R\$)                                                                                                    | Ações                                                                                                    |
| oos   | 123                                                                                                    | Outros                                                                                                    | 1,23                                                                                                    | 0                                                                                                    |
| iveis | Total em Reais                                                                                                    |                                                                                                    |                                                                                                    | Adicionar Despesa                                                                                          |
| dição | (R\$)!                                                                                                    |                                                                                                    |                                                                                                    |                                                                                                    |
|       | Outras informações, justificativas ou consi                                                                                                    | derações a criterio do Pesquisador:                                                                                                    |                                                                                                    |                                                                                                    |
|       |                                                                                                    |                                                                                                    |                                                                                                    |                                                                                                    |
|       |                                                                                                    |                                                                                                    |                                                                                                    |                                                                                                    |
|       |                                                                                                    |                                                                                                    |                                                                                                    |                                                                                                    |
|       | 1                                                                                                    |                                                                                                    |                                                                                                    |                                                                                                    |
|       | * Bibliografia:                                                                                                    |                                                                                                    |                                                                                                    |                                                                                                    |
|       | 123                                                                                                    |                                                                                                    |                                                                                                    | Após assin                                                                                                 |
|       |                                                                                                    |                                                                                                    |                                                                                                    | Rosto,                                                                                                    |
|       |                                                                                                    | Clique aqui para                                                                                                    |                                                                                                    | novamente                                                                                                  |
|       |                                                                                                    | imprimir Folha de                                                                                                    |                                                                                                    | novamente                                                                                                  |
|       | R                                                                                                    |                                                                                                    |                                                                                                    | para a                                                                                                    |
|       | Anavar Fallas da Postas                                                                                                    | Rosto                                                                                                    |                                                                                                    |                                                                                                    |
|       | Allexar Folha de Rosto.                                                                                                    |                                                                                                    |                                                                                                    |                                                                                                    |
|       |                                                                                                    |                                                                                                    |                                                                                                    |                                                                                                    |
|       | • Passo Favor imprimir a Folha de                                                                                                    | s isso, Imprimir Folha de Rosto                                                                                                    | Passo Após a Assinatura da Folha de<br>Rosto, faça a sua digitalização e                                                                                                    | Anexar Folha de Rost                                                                                       |
|       | * Passo Favor imprimir a Folha de<br>1: Rosto,preenchê-la e assiná-la. Apó<br>seguir para o passo 2.                                                                                                    | is isso, Imprimir Folha de Rosto 2                                                                                                    | Passo Após a Assinatura da Folha de<br>Rosto, faça a sua digitalização e<br>anexe-a aqui.                                                                                                    | Anexar Folha de Rost                                                                                       |
|       | Passo Favor imprimir a Folha de<br>Rosto.preenchê-la e assiná-la.Apó<br>seguir para o passo 2.     Tipo de Documer                                                                                                    | is isso. Imprimir Folha de Rosto 2                                                                                                    | Passo Após a Assinatura da Folha de<br>Rosto, faça a sua digitalização e<br>anexe-a aqui.<br>Nome                                                                                                 | Anexar Folha de Rost<br>Tamanho Ações                                                                      |
|       | Passo Favor imprimir a Folha de<br>1: Rosto,preenchê-la e assiná-la.Apó<br>seguir para o passo 2.<br>Tipo de Documer<br>Folha de Rosto                                                                                                    | nto                                                                                                    | Passo Após a Assinatura da Folha de<br>Rosto, faça a sua digitalização e<br>anexe-a aqui.<br>Nome<br>odf                                                                                          | Anexar Folha de Rost<br>Tamanho Ações                                                                      |
|       | Passo Favor imprimir a Folha de<br>Rosto,preenchê-la e assiná-la.Apó<br>seguir para o passo 2.     Tipo de Documer<br>Folha de Rosto                                                                                                    | nto                                                                                                    | Passo Após a Assinatura da Folha de<br>Rosto, faça a sua digitalização e<br>anexe-a aqui.<br>Nome<br>pdf                                                                                          | Anexar Folha de Rost<br>Tamanho Ações                                                                      |
|       | Passo Favor imprimir a Folha de<br>Rosto,preenchê-la e assiná-la. Apó<br>seguir para o passo 2.<br>Tipo de Documer<br>Folha de Rosto                                                                                                    | is isso, Imprimir Folha de Rosto 2<br>nto                                                                                                    | Passo Após a Assinatura da Folha de<br>Rosto, faça a sua digitalização e<br>anexe-a aqui.<br>Nome<br>pdf                                                                                          | Anexar Folha de Rost<br>Tamanho Ações                                                                      |
|       | Passo Favor imprimir a Folha de<br>Rosto,preenchê-la e assiná-la. Apó<br>seguir para o passo 2.<br>Tipo de Document<br>Folha de Rosto  Anexar Outros Documentos:<br>Tipo de Documentos:                                                                                                    | is isso, Imprimir Folha de Rosto 2<br>nto                                                                                                    | Passo Após a Assinatura da Folha de<br>Rosto, faça a sua digitalização e<br>anexe-a aqui.<br>Nome<br>pdf                                                                                          | Anexar Folha de Rost<br>Tamanho Ações                                                                      |
|       | Passo Favor imprimir a Folha de<br>Rosto,preenchê-la e assiná-la. Apó<br>seguir para o passo 2.<br>Tipo de Document<br>Folha de Rosto<br>Anexar Outros Documentos:<br>* Tipo de Documento:<br>Selecione a opcão                                                                                                    | is isso, Imprimir Folha de Rosto 2<br>nto                                                                                                    | <ul> <li>Após a Assinatura da Folha de<br/>Rosto, faça a sua digitalização e<br/>anexe-a aqui.</li> <li>Nome</li> <li>pdf</li> <li>* Detalhe Outros:</li> </ul>                                   | Anexar Folha de Rost<br>Tamanho Ações                                                                      |
|       | Passo Favor imprimir a Folha de<br>Rosto,preenchê-la e assiná-la.Apó<br>seguir para o passo 2.<br>Tipo de Document<br>Folha de Rosto<br>Anexar Outros Documentos:<br>* Tipo de Documento:<br>Selecione a opção                                                                                                    | is isso. Imprimir Folha de Rosto 2<br>nto                                                                                                    | <ul> <li>Após a Assinatura da Folha de<br/>Rosto, faça a sua digitalização e<br/>anexe-a aqui.</li> <li>Nome</li> <li>pdf</li> <li>* Detalhe Outros:</li> </ul>                                   | Anexar Folha de Rost<br>Tamanho Ações                                                                      |
|       | Passo Favor imprimir a Folha de<br>Rosto,preenchê-la e assiná-la.Apó<br>seguir para o passo 2.<br>Tipo de Document<br>Folha de Rosto<br>Anexar Outros Documentos:<br>* Tipo de Documento:<br>Selecione a opção<br>Anexar Extensões dos arquivos: pdf, doo,                                                                                                    | s isso. Imprimir Folha de Rosto 2<br>nto                                                                                                    | Passo Após a Assinatura da Folha de<br>Rosto, faça a sua digitalização e<br>anexe-a aqui.<br>Nome<br>pdf<br>* Detalhe Outros:<br>0, odd - 20 MB de tamanho máximo.                                | Anexar Folha de Rost<br>Tamanho Ações                                                                      |
|       | Passo Favor imprimir a Folha de<br>Rosto,preenché-la e assiná-la.Apó<br>seguir para o passo 2.<br>Tipo de Document<br>Folha de Rosto<br>Anexar Outros Documentos:<br>* Tipo de Documento:<br>Selecione a opção<br>Anexar Extensões dos arquivos: pdf, doo,<br>Tipo de Documento                                                                                                  | s isso. Imprimir Folha de Rosto 2<br>nto<br>to<br>docx, xls, xlsx, ppt, pptx, jpg, odt, ods, od                                                              | Passo Após a Assinatura da Folha de<br>Rosto, faça a sua digitalização e<br>anexe-a aqui.<br>Nome<br>pdf<br>* Detalhe Outros:                                                                     | Anexar Folha de Rost<br>Tamanho Ações<br>Tamanho Ações                                                     |
|       | Passo Favor imprimir a Folha de<br>Rosto, preenché-la e assiná-la. Apól<br>seguir para o passo 2.<br>Tipo de Document<br>Folha de Rosto<br>Anexar Outros Documentos:<br>* Tipo de Documento:<br>Selecione a opção<br>Anexar Extensões dos arquivos: pdf, doc,<br>Tipo de Documento<br>Projeto de Pesquisa                                                                        | is isso, Imprimir Folha de Rosto 2<br>nto<br>decx, xls, xlsx, ppt, pptx, jpg, odt, ods, od                                                                   | Passo Após a Assinatura da Folha de<br>Rosto, faça a sua digitalização e<br>anexe-a aquí.<br>Nome<br>pdf<br>* Detalhe Outros:<br>b, odd - 20 MB de tamanho máximo.<br>Nome<br>E_PESQUISA_8824.pdf | Anexar Folha de Rost<br>Tamanho Ações<br>Tamanho Ações                                                     |
|       | Passo Favor imprimir a Folha de<br>Rosto, preenché-la e assiná-la Apó<br>seguir para o passo 2.<br>Tipo de Document<br>Folha de Rosto<br>Anexar Outros Documentos:<br>* Tipo de Documento:<br>Selecione a opção<br>Anexar Extensões dos arquivos: pdf, doo,<br>Tipo de Documento<br>Projeto de Pesquisa<br>Proieto de Pesquisa (Anexado pelo Pesquisador                         | s isso. Imprimir Folha de Rosto 2<br>nto<br>docx, xls, xlsx, ppt, pptx, jpg, odt, ods, od<br>PB_PROJETO_1<br>PB_CV.pdf                                       | Passo Após a Assinatura da Folha de<br>Rosto, faça a sua digitalização e<br>anexe-a aqui.<br>Nome<br>pdf<br>* Detalhe Outros:<br>                                                                 | Anexar Folha de Rost<br>Tamanho Ações<br>Tamanho Ações                                                     |
|       | Passo Favor imprimir a Folha de<br>Rosto,preenchê-la e assiná-la, Apó<br>seguir para o passo 2.<br>Tipo de Document<br>Folha de Rosto<br>Anexar Outros Documentos:<br>Tipo de Documento:<br>Selecione a opção<br>Anexar Extensões dos arquivos: pdf, doo,<br>Tipo de Documento<br>Projeto de Pesquisa<br>Projeto de Pesquisa (Anexado pelo Pesquisador                           | s isso. Imprimir Folha de Rosto 2<br>nto<br>docx, xls, xlsx, ppt, pptx, jpg, odt, ods, od<br>min PB_PROJETO_1<br>)<br>()<br>()<br>()<br>()<br>()<br>()<br>() | Passo Após a Assinatura da Folha de<br>Rosto, fapa a sua digitalização e<br>anexe-a aqui.<br>Nome<br>pdf<br>* Detalhe Outros:<br>0, odd - 20 MB de tamanho máximo.<br>Nome<br>E_PESQUISA_8824.pdf | Anexar Folha de Rost<br>Tamanho Ações<br>Tamanho Ações                                                     |
|       | Passo Favor imprimir a Folha de<br>Rosto,preenché-la e assiná-la.Apó<br>seguir para o passo 2.<br>Tipo de Document<br>Folha de Rosto<br>Anexar Outros Documentos:<br>Tipo de Documento:<br>Selecione a opção<br>Anexar Extensões dos arquivos: pdf, doo,<br>Tipo de Documento<br>Projeto de Pesquisa<br>Projeto de Pesquisa<br>Projeto de Pesquisa                               | s isso. Imprimir Folha de Rosto 2<br>nto<br>docx, xls, xlsx, ppt, pptx, jpg, odt, ods, od<br>pB_PROJETO_1<br>CV.pdf                                          | Após a Aasinatura da Folha de<br>Rosto, faça a sua digitalização e<br>anexe-a aqui.<br>Nome<br>pdf<br>* Detalhe Outros:<br>0, odd - 20 MB de tamanho máximo.<br>Nome<br>E_PESQUISA_8824.pdf       | Anexar Folha de Rost<br>Tamanho Ações<br>Tamanho Ações                                                     |
|       | Passo Favor imprimir a Folha de<br>Rosto,preenché-la e assiná-la.Apó<br>seguir para o passo 2.<br>Tipo de Document<br>Folha de Rosto<br>Anexar Outros Documentos:<br>* Tipo de Documento:<br>Selecione a opção<br>Anexar Extensões dos arquivos: pdf, doo,<br>Tipo de Documento<br>Projeto de Pesquisa<br>Projeto de Pesquisa<br>Anterior Salvar/Sair                            | s isso. Imprimir Folha de Rosto 2<br>nto<br>docx, xls, xlsx, ppt, pptx, jpg, odt, ods, od<br>@ PB_PROJETO_C<br>) @ CV.pdf                                    | Após a Assinatura da Folha de<br>Rosto, faça a sua digitalização e<br>anexe-a aqui.<br>Nome<br>pdf<br>Detalhe Outros:<br>0, odd - 20 MB de tamanho máximo.<br>Nome<br>E_PESQUISA_8824.pdf         | Anexar Folha de Rost<br>Tamanho Ações<br>Tamanho Ações                                                     |
|       | Passo Favor imprimir a Folha de<br>Rosto,preenché-la e assiná-la.Apól<br>seguir para o passo 2.<br>Tipo de Document<br>Folha de Rosto<br>Anexar Outros Documentos:<br>Tipo de Documento:<br>Selecione a opção<br>Anexar Extensões dos arquivos: pdf, doc,<br>Tipo de Documento<br>Projeto de Pesquisa<br>Projeto de Pesquisa<br>Projeto de Pesquisa                              | s isso. Imprimir Folha de Rosto 2<br>nto<br>docx, xls, xlsx, ppt, pptx, jpg, odt, ods, od<br>@ PB_PROJETO_C<br>) @ CV.pdf                                    | Após a Assinatura da Folha de<br>Rosto, faça a sua digitalização e<br>anexe-a aqui.<br>Nome<br>pdf<br>* Detalhe Outros:<br>0, odd - 20 MB de tamanho máximo.<br>Nome<br>E_PESQUISA_8824.pdf       | Anexar Folha de Rost<br>Tamanho Ações<br>Tamanho Ações                                                     |
|       | Passo Favor imprimir a Folha de<br>Rosto,preenché-la e assiná-la.Apól<br>1: Tipo de Document<br>Folha de Rosto      Anexar Outros Documentos:     Tipo de Documento:     Selecione a opção      Anexar Extensões dos arquivos: pdf, doc,<br>Tipo de Documento      Projeto de Pesquisa      Projeto de Pesquisa      Projeto de Pesquisa      Clique o suri a socio suriori      | s isso. Imprimir Folha de Rosto 2<br>nto<br>docx, xls, xlsx, ppt, pptx, jpg, odt, ods, od<br>PB_PROJETO_C<br>)<br>RCV.pdf                                    | Passo Após a Assinatura da Folha de<br>Rosto, fapa a sua digitalização e<br>anexe-a aqui.<br>Nome<br>pdf<br>* Detalhe Outros:<br>0, odd - 20 MB de tamanho máximo.<br>Nome<br>E_PESQUISA_8824.pdf | Anexar Folha de Rost<br>Tamanho Ações<br>Tamanho Ações<br>Tamanho Ações<br>B<br>Próxima<br>Segujr nara eta |
|       | Passo Favor imprimir a Folha de<br>Rosto,preenché-la e assiná-la.Apól<br>seguir para o passo 2.<br>Tipo de Document<br>Folha de Rosto<br>Anexar Outros Documentos:<br>* Tipo de Documento:<br>Selecione a opção<br>Anexar Extensões dos arquivos: pdf, doo,<br>Tipo de Documento<br>Projeto de Pesquisa<br>Projeto de Pesquisa<br>Projeto de Pesquisa<br>Clique aquí caso queira | s isso. Imprimir Folha de Rosto 2<br>nto<br>docx, xls, xlsx, ppt, pptx, jpg, odt, ods, od<br>minior PB_PROJETO_C<br>)<br>Time CV.pdf                         | Passo Após a Assinatura da Folha de<br>Rosto, faça a sua digitalização e<br>anexe-a aqui.<br>Nome<br>pdf<br>* Detalhe Outros:<br>0, odd - 20 MB de tamanho máximo.<br>Nome<br>E_PESQUISA_8824.pdf | Anexar Folha de Rost<br>Tamanho Ações<br>Tamanho Ações<br>Tamanho Ações<br>Próxima<br>Seguir para eta      |

|                                                                                                    |                                                                                                | (                                                                             | Dpção para an                                         | exar<br>F. ou                                                      |                                           |
|----------------------------------------------------------------------------------------------------|------------------------------------------------------------------------------------------------|-------------------------------------------------------------------------------|-------------------------------------------------------|--------------------------------------------------------------------|-------------------------------------------|
| Co Pesquisador Alterar Meus Dados                                                                                                    |                                                                                                |                                                                               | Folha de Ros                                          | to.                                                                |                                           |
| Você está em: Pesquisador > Cadastro de Projeto de Pe                                                                                                    | esquisa > Outras Informações                                                                   |                                                                               |                                                       |                                                                    |                                           |
| Titulo de Pesquisa<br>Porto porte a competitivamente com innerno COP notico dos<br>1 informações Presiminares 2 Area de Estudo<br>Anterior Salvar/Sair                  | Você está submetendo uma<br>Se o seu TCLE ou Folha<br>modificações, anex-os<br>anex-á-u<br>Sim | emenda ao seu projeto.<br>de Rosto sofreram<br>novamente. Deseja<br>s?<br>Não | Nome do 1                                             | Pesquisador<br>6 Pratzar                                           | Prôxima                                   |
| <ul> <li>Sim          <ul> <li>Não</li> <li>Detalhamento:</li> </ul> </li> </ul>                                                                                        | Thu                                                                                            |                                                                               |                                                       |                                                                    |                                           |
| Informe o número de indivíduos abordados p     123     Grupos em que serão divididos os sujeitos d                                                                      | de pesquisa neste centro                                                                       | que sofrerão algum ti                                                         | po de intervenção ne                                  | ste centro de pes                                                  | quisa:                                    |
| ID Grupo                                                                                                    | N° de Indivíduos                                                                               | Intervençõe                                                                   | s a serem realizadas                                  |                                                                    | Ações                                     |
| 123                                                                                                    | 123                                                                                            |                                                                               | 123                                                   |                                                                    | / 8                                       |
| • O estudo é multicêntrico no Brasil?                                                                                                    |                                                                                                |                                                                               |                                                       | Adiciona                                                           | r Grupo                                   |
| <ul> <li>Sim</li> <li>Não</li> <li>Demais centros participantes no Brasil;</li> </ul>                                                                                   |                                                                                                |                                                                               |                                                       |                                                                    |                                           |
| Sim Não<br>Demais centros participantes no Brasil:<br>CNPJ Nome da Instituição / Orgão / Unio                                                                           | dade E-mail                                                                                    | Telefone                                                                      | CPF do responsâvel                                    | Nome do respons                                                    | ável Ações                                |
| Sim O Não<br>Demais centros participantes no Brasil:<br>CNPJ Nome da Instituição / Orgão / Unio<br>Cafofo 1                                                             | dade E-mail<br>zecas.pesquisador@saude.g                                                       | Telefone<br>ov.br 8198784432                                                  | CPF do responsável<br>702.884.481-22                  | Nome do respons<br>Zecas Pesquisado                                | ävel Ações<br>or T 👜                      |
| Sim      Não     Demais centros participantes no Brasil:     CNPJ Nome da Instituição / Orgão / Unio     Cafofo 1                                                       | dade E-mail<br>zecas.pesquisador@saude.ç                                                       | Telefone<br>8198784432                                                        | CPF do responsável<br>702.884.481-22                  | Nome do respons<br>Zecas Pesquisado<br>Adicional                   | ável Ações<br>or T 👔<br>r Centro          |
| Sim      Não     Demais centros participantes no Brasil:     CNPJ Nome da Instituição / Orgão / Unir     Cafofo 1     Instituição Coparticipante:     CNPJ Nome da inst | dade E-mail<br>zecas.pesquisador@saude.g                                                       | Telefone<br>ov.br 8198784432<br>Nome do responsáve                            | CPF do responsável<br>702.884.481-22                  | Nome do respons<br>Zecas Pesquisado<br>Adicionar                   | àvel Ações<br>or T 😰<br>r Centro<br>Ações |
| Sim      Não     Demais centros participantes no Brasil:     CNPJ Nome da Instituição / Orgão / Unit     Cafofo 1  Instituição Coparticipante:     CNPJ Nome da inst    | dade E-mail<br>zecas.pesquisador@saude.g<br>tituição Coparticipante<br>Cafoto 2                | Nome do responsáve                                                            | CPF do responsável<br>702.884.481-22<br>el Nome do Cr | Nome do respons<br>Zecas Pesquisado<br>Adicional<br>omitê de Ética | ável Ações                                |
| Sim      Não     Demais centros participantes no Brasil:     CNPJ Nome da Instituição / Orgão / Unit     Cafofo 1     Instituição Coparticipante:     CNPJ Nome da Inst | dade E-mail<br>zecas.pesquisador@saude.g<br>tituição Coparticipante<br>Cafoto 2                | Nome do responsáve<br>Curinga                                                 | CPF do responsável<br>702.884.481-22<br>el Nome do Cr | Nome do respons<br>Zecas Pesquisado<br>Adicional<br>omitê de Ética | ável Ações<br>or T 📓<br>r Centro<br>Ações |

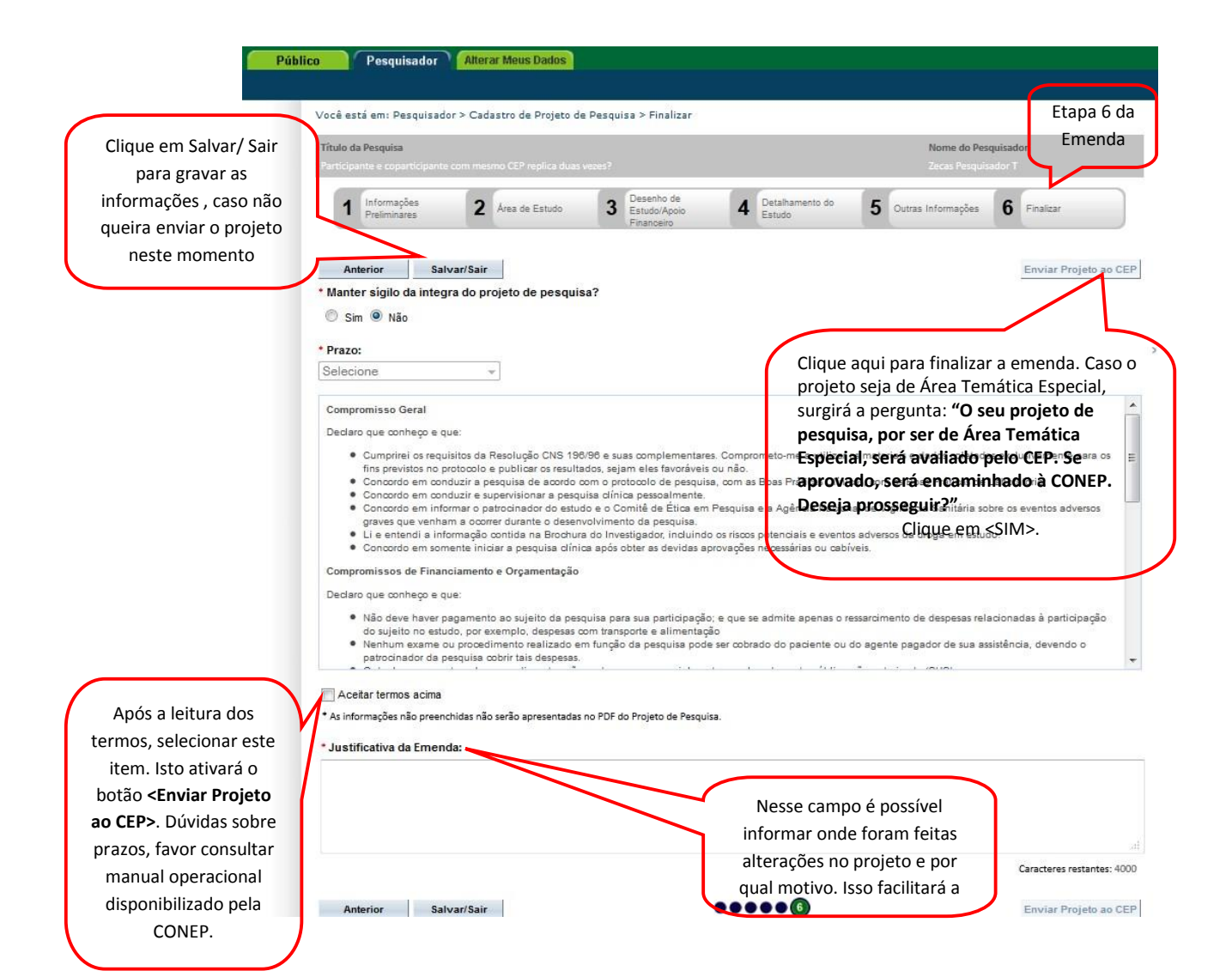

| Anterior Salva     Anterior Salva     Manter siglio da integra     Manter siglio da integra                                                                                                    | Area de Estudo      Area de Estudo      ar/Sair     a do projeto de pesquia      QÃO: Deseja gravar as in     pesquisa?      Confirmar Não      s:      tosolo e publicar o result     zir e supervisionara pesquisa      tosolo e publicar o result     zir e supervisionara pesquisa      a correr durante i desei     mação contida na ideotu nte iniciar e pesquisa clín     tamento e Orçame tação     s:                                                                                                    | 3 Desenho<br>Estudo/Ap<br>Financeire<br>issa?<br>hformações da<br>barge e suas comple<br>trac Caso: tenha<br>com o potocolo de<br>puede o Comitê de E<br>involvimento da pes<br>involvimento da pes | de<br>poio 4 Detalhame<br>Estudo<br>de Estudo<br>de Estudo | nto do 5 Outras Info<br>In utilizar os materiais e dados<br>Is salvar a emenda<br>esa Clínigas com as Boas Pra<br>centará esta mensa<br>a Nacional de Vigiláncia Sa<br>uta opção.<br>e eventos adversos da droga<br>s ou cabíveis.<br>nfirmar | ermações 6 Finalizar<br>Enviar Projeto ao CEP<br>es coletados exo selvamente para os<br>para<br>tácioas de Laboratório;<br>agem<br>antitária sobre os eventos adversos<br>s em estudo. |
|----------------------------------------------------------------------------------------------------|----------------------------------------------------------------------------------------------------|----------------------------------------------------------------------------------------------------|----------------------------------------------------------------------------------------------------|----------------------------------------------------------------------------------------------------|----------------------------------------------------------------------------------------------------|
| Anterior Salva Manter siglio da integra Sim  Sim  N  razo: ATEN Selecione Compromisso esua: Declaro que conheço e que Concordo em inform Graves que venham Li e entendi a infor Concordo em some: Compromissos de Financi Declaro que conheço e que Não deve haver paç do sujeito no estud Nan deve haver paç do sujeito no estud Nenhum exame ou patrodinador da pas                                                                                                    | ar/Sair<br>a do projeto de pesqui<br>(ÇÃO: Deseja gravar as in<br>pesquisa?<br>Confirmar Não<br>2:<br>itos da Resolução C/S 15<br>itos da Resolução C/S 15<br>itos d | iisa?<br>Iformações da<br>BOPR e suse comple<br>tac <b>Caso tenha</b><br>com o potocolo de<br>uite <b>nviar, dep</b><br>udo e o Comité de E<br>involvimento da pes<br>udo e o comité de E<br>involvimento da pes<br>potocolo de comité de E                                                                                                    | mentares Comprometores<br>optado por apena<br>pesquisa com as Boas Prat<br>olis o sistema aprece<br>tica em Pesquisa es a defen<br>qui para confirmar s<br>nolundo os riscos potencias<br>vidas aprovações necessária<br>Clique em <b>"Cc</b>                                                                                                    | utilizar os materiais e dados<br>IS Salvar a emenda<br>as Clínicas com as Boas Pri<br>entará esta mensa<br>la Naciona Lie Vigiláncia Sa<br>ua OpÇão.<br>e eventos adversos da droga<br>s ou cabíveis.<br>nfirmar                              | s coletados extraivamente para os<br>para<br>ráticas de Laboratório;<br>agem<br>anitária sobre os eventos adversos<br>a em estudo.                                                     |
| Sim      N <sup>2</sup> -     Prazo:     ATEN Selecione      Compromisso     Concordo en     Concordo en     contro     Concordo en     contro     Concordo en     contro     concordo en     contro     contro     concordo en     contro     concordo en     contro     concordo en     contro     concordo en     contro     concordo en     contro     concordo en     contro     concordo en     contro     concordo en     contro     concordo en     contro     contro     contro     contro     contro     contro     contro     contro     contro     contro     contro     contro     contro     contro     contro     contro     contro     contro     contro     contro     contro     contro     contro     contr | IÇÃO: Deseja gravar as in<br>pesquisa?<br>Confirmar Não<br>::<br>::<br>::<br>::<br>::<br>::<br>::<br>::<br>::<br>::<br>::<br>:<br>:<br>:                                                                                                    | nformações da<br>B0/90 e suas comple<br>somo potocolo de<br>quitacCaso tenha<br>com o potocolo de<br>quitacNiar gdep<br>udo e o Comitê de E<br>nivolvimento da pes<br>nivolvimento da pes<br>nivolvimento da pes<br>potocolo de so comitê de E<br>potocolo de so comitê de E<br>potocolo de so comitê de so comitê de                                                                                                    | mentares. Comprometo-me<br>optado por apena<br>opsouise, com as Boas Prát<br>ois o sistema apres<br>titos em Pecouso e aporte<br>pundara confirmara<br>andundo os riscos potencias<br>evidas aprovações necessária<br>Clique em "Co                                                                                                    | utilizar os materiais e dados<br>IS salvar a emenda<br>cas Clínigos, com as Boas Pri<br>ientará esta mensa<br>is Nacional de Vigiláncia Sa<br>iua opção.<br>e eventos advesos da droga<br>s ou cabiveis.<br>nfirmar                           | es coletados sus relivamente para os<br>para<br>rances de Laboratório;<br>agem<br>anitária sobre os ivventos adversos<br>s em estudo.                                                  |
| Prazo:<br>Selecione<br>Compromisso eque<br>Compromisso eque<br>Cumprirei os requisi<br>fins previstos no pror<br>Concordo em condu<br>Concordo em condu<br>Concordo em inform<br>graves que venham<br>Li e entendi a infor<br>Concordo em somei<br>Compromissos de Financi.<br>Declaro que conheço e que<br>Não deve haver paç<br>do sujeito no estudo<br>Nenhum exame ou<br>patrocinador da peso                                                                                                    | Confirmar Não Confirmar Não Confirmar Não Confirmar Não Confirmar Não Confirmar Não Confirmar Não Confirmar Não Confirmar Não Confirmar Não Confirmar Não Confirmar Confirmar C                                                                                                    | BOUTON A COMPANY A COMPANY                                                                                                    | mentares Comprometorme<br>optado por apena<br>pesquisa com as Boas Prat<br>Ois o sistema aprece<br>tica em Pesquisa es acióne<br>qui para confirmar s<br>nolundo os riscos potencias<br>evidas aprovações necessária<br>Clique em <b>"Co</b>                                                                                                    | utilizar os materiais e dador<br>is Salvar a emenda<br>cas Clínicas, com as Boas Pri<br>entara esta mensa<br>is Nacional de Vigiláncia Sa<br>ua opção.<br>e eventos advesos da droga<br>s ou cabiveis.<br>nfirmar                             | s coletados extrusivamente para os<br>para<br>ráticas de Laboratório;<br>agem<br>antitária sobre os eventos adversos<br>a em estudo.                                                   |
| Compromisso eccu.<br>Declaro que conheço e que<br>Cumprirei os requisi<br>fins previstos no pror<br>Concordo em inform<br>graves que venham<br>Li e entendi a inform<br>Concordo em somer<br>Compromissos de Financi.<br>Declaro que conheço e que<br>Não deve haver pag<br>do sujeito no estudo<br>Nenhum exame ou<br>patrodinador da pas                                                                                                    | Confirmar Não<br>itos da Resolução C/S 19<br>tocolo e publicar o result<br>uzir a pesquisa de a cordo<br>uzir a supervisionar o pesa<br>nar o patrocinador lo estu<br>a ocorrer durante a desei<br>mação contida na incolu<br>nte iniciar a pesquisa clin<br>iamento e Orçame tação<br>a                                                                                                    | BOIGE e suas comple<br>trac <b>Caso tenha</b><br>com o potocolo de<br>quite <b>nviar dep</b><br>udo e o Comité de E<br>nivolvimento da pes<br>nivolvimento da pes<br>nica após obter as de<br>o                                                                                                    | mentares Comprometo-me<br>optado por apena<br>oscuis, com as Boas Pat<br>oscuis, com as Boas Pat<br>oscuis, and as pat<br>the series and a series<br>uppara confirmars<br>nolundo os fiscos potencias<br>evides aprovações necessária<br>Clique em "Co                                                                                                    | utilizar os materiais e dadoi<br>is Salvar a emenda<br>cas Clínicas, com as Boas Pri<br>sentara esta mensa<br>is Nacional de Vigiláncia Sa<br>ua opção.<br>e eventos advesos da droga<br>s ou cabiveis.<br>nfirmar                            | s coletados extrusivamente para os<br>para<br>ráticas de Laboratório;<br>agem<br>anitária sobre os eventos adversos<br>a em estudo.                                                    |
| Declaro que conheço e que<br>Cumprinel os requisi<br>fins previstos no pro<br>Concordo em condu<br>Concordo em nordu<br>Concordo em nordu<br>concordo em nordu<br>concordo em sineur<br>Compromissos de Financi<br>Declaro que conheço e que<br>Não deve haver pag<br>do sujeito no estudo<br>Nenhum exame ou<br>patrocinador da pose                                                                                                    | Elitos da Resolução QUS 18<br>tocolo e publicar o result<br>juzir a pesquisa de cordo<br>uzir e supervisionar a peso<br>nar o patrocinador lo estu<br>a o comer durante e dese<br>mação contida na frochu<br>nte iniciar a pesquisa clin<br>tamento e Orçame tação<br>e:                                                                                                    | 98/98 e suas comple<br>tac <b>Caso.tenha</b><br>oom o petrologio de<br>quis <b>enviar</b> , <b>dep</b><br>udo e o Comité de E<br>udo e o Comité de E<br>ura do Investigador, i<br>nica após obter as de<br>p                                                                                                    | mentares Comprometories<br>opticado por apena<br>ois o sistema apres<br>los o sistema apres<br>induindo os riscos potencial<br>vidas aprovações necessária<br>Clique em "Co                                                                                                    | a utilizar os materiais e dado<br>IS salvar a emenano<br>cas Clíniças, com as Boas Pa<br>Jentará esta menso<br>i Nacional de Vigiláncia Se<br>U a Opção.<br>e eventos advesos da droga<br>s ou cabiveis.<br>nfirmar                           | is coletados extensivamente para os para<br>para<br>raticas de Laboratório;<br>agem<br>anitária sobre os eventos adversos<br>a em estudo.                                              |
|                                                                                                    | gamento ao sujeito da pe<br>o, por exemplo, despesas<br>procedimento realizado e<br>quise cobrir tais despesas                                                                                                    | esquisa para sua part<br>com transporte e all<br>em função da pesqu<br>s                                                                                                    | ilcipação; e que se admite a<br>imentação<br>lisa pode ser cobrado do pac                                                                                                    | renas o ressarcimento de des<br>rente ou do agente pagador                                                                                                    | de sua assistência, devendo o                                                                                                    |
| Aceitar termos acima                                                                                                    |                                                                                                    |                                                                                                    |                                                                                                    | That The second second                                                                                                    |                                                                                                    |
| * As informações não preenchi                                                                                                    | idas não serão apresentada                                                                                                    | as no PDF do Projeto d                                                                                                    | le Pesquisa.                                                                                                    |                                                                                                    |                                                                                                    |
| ' Justificativa da Emenda                                                                                                    | 1:                                                                                                    |                                                                                                    |                                                                                                    |                                                                                                    |                                                                                                    |
|                                                                                                    |                                                                                                    |                                                                                                    |                                                                                                    |                                                                                                    |                                                                                                    |
|                                                                                                    |                                                                                                    |                                                                                                    |                                                                                                    |                                                                                                    |                                                                                                    |
|                                                                                                    |                                                                                                    |                                                                                                    |                                                                                                    |                                                                                                    | caracteres restantes: 4000                                                                                                    |

3. Após clicar em Salvar/ Sair, retornará à página inicial da Aba "Pesquisador".

| Projeto                     |                                                                                                    |                                                                                                    |                                                                                                    |                                         |                                                                                   |                                                                                                    |                                              |
|-----------------------------|----------------------------------------------------------------------------------------------------|----------------------------------------------------------------------------------------------------|----------------------------------------------------------------------------------------------------|-----------------------------------------|-----------------------------------------------------------------------------------|----------------------------------------------------------------------------------------------------|----------------------------------------------|
|                             | s de Pesquisa:                                                                                                    |                                                                                                    |                                                                                                    |                                         |                                                                                   |                                                                                                    |                                              |
| Titulo                      | da Pesquisa:                                                                                                    |                                                                                                    |                                                                                                    |                                         |                                                                                   | Número C/                                                                                                    | AAE:                                         |
| Pesqu                       | isador Responsável:                                                                                                    |                                                                                                    |                                                                                                    |                                         | Última Modificação:                                                               | Tipo de S                                                                                                    | ubmissão:                                    |
|                             |                                                                                                    |                                                                                                    |                                                                                                    |                                         | ,                                                                                 | Selecio                                                                                                    | ne 🔻                                         |
| Palavr                      | a-chave:                                                                                                    |                                                                                                    |                                                                                                    |                                         |                                                                                   |                                                                                                    |                                              |
|                             |                                                                                                    |                                                                                                    |                                                                                                    |                                         |                                                                                   |                                                                                                    |                                              |
| Situa                       | ação da Pesquisa                                                                                                    |                                                                                                    |                                                                                                    |                                         |                                                                                   |                                                                                                    | «                                            |
|                             | Margar Todao                                                                                                    |                                                                                                    |                                                                                                    |                                         |                                                                                   |                                                                                                    |                                              |
| IT AL                       | STATE AT TOTAL                                                                                                    |                                                                                                    |                                                                                                    |                                         |                                                                                   |                                                                                                    |                                              |
| V                           | Aprovado                                                                                                    |                                                                                                    | Vão Aprovado                                                                                                    |                                         | Recurso                                                                           | Submetido ao CEF                                                                                                    | P                                            |
| V                           | Aprovado<br>Em Apreciação Ética                                                                                                    |                                                                                                    | <ul> <li>✓ Não Aprovado</li> <li>✓ Pendente</li> </ul>                                                                                                    |                                         | Recurso<br>Recurso                                                                | Submetido ao CER<br>Submetido à CON                                                                                                    | P                                            |
|                             | Aprovado<br>Em Apreciação Ética<br>Em Edição                                                                                                    |                                                                                                    | <ul> <li>✓ Não Aprovado</li> <li>✓ Pendente</li> <li>✓ Recurso Não Aprovado na</li> </ul>                                                                                               | CONEP                                   | <ul><li>✓ Recurso</li><li>✓ Recurso</li><li>✓ Retirado</li></ul>                  | Submetido ao CEF<br>Submetido à CON                                                                                                    | P<br>IEP                                     |
|                             | Aprovado<br>Em Apreciação Ética<br>Em Edição<br>Em Recepção e Validação                                                                                                    | Documental                                                                                                    | <ul> <li>Não Aprovado</li> <li>Pendente</li> <li>Recurso Não Aprovado na</li> <li>Recurso Não Aprovado no</li> </ul>                                                                    | CONEP<br>CEP                            | <ul> <li>✓ Recurso</li> <li>✓ Recurso</li> <li>✓ Retirado</li> </ul>              | Submetido ao CEF<br>Submetido à CON                                                                                                    | P<br>IEP                                     |
|                             | Aproval Todas<br>Aprovado<br>Em Apreciação Ética<br>Em Recepção e Validação<br>Em Recepção e Validação                                                                                                    | Documental                                                                                                    | <ul> <li>Não Aprovado</li> <li>Pendente</li> <li>Recurso Não Aprovado na</li> <li>Recurso Não Aprovado no</li> </ul>                                                                    | CONEP<br>CEP                            | <ul> <li>Recurso</li> <li>Recurso</li> <li>Retirado</li> </ul>                    | Submetido ao CEF<br>Submetido à CON                                                                                                    | EP<br>Limpar                                 |
| Projeto                     | Aprovado<br>Em Apreciação Ética<br>Em Edição<br>Em Recepção e Validação<br>de Pesquisa:                                                                                                    | Documental                                                                                                    | <ul> <li>Não Aprovado</li> <li>Pendente</li> <li>Recurso Não Aprovado na</li> <li>Recurso Não Aprovado no</li> </ul>                                                                    | CONEP<br>CEP                            | <ul> <li>✓ Recurso</li> <li>✓ Recurso</li> <li>✓ Retirado</li> </ul>              | Submetido ao CEF<br>Submetido à CON                                                                                                    | P<br>IEP<br>Limpar                           |
| Projeto<br>Tipo \$          | de Pesquisa:<br>Número CAAE e                                                                                                    | Documental<br>Título da Pesquisa ¢                                                                                                    | <ul> <li>Não Aprovado</li> <li>Pendente</li> <li>Recurso Não Aprovado na</li> <li>Recurso Não Aprovado no</li> </ul>                                                                    | CONEP<br>CEP<br>B<br>Versão a           | Recurso     Retirado      Inscar Projeto de Pesquis      Ultima Modificação +     | Submetido ao CEI<br>Submetido à CON<br>saSituação ¢                                                                                                    | EP<br>Limpar                                 |
| Projeto<br>Tipo ¢           | de Pesquisa:<br>Número CAAE e<br>00529512.7.0000.3357                                                                                                    | Documental<br>Título da Pesquisa ¢<br>Impacto do comprimento dos<br>telómeros na experança de<br>vida                                                           | <ul> <li>✓ Não Aprovado</li> <li>✓ Pendente</li> <li>✓ Recurso Não Aprovado na</li> <li>✓ Recurso Não Aprovado no</li> </ul>                                                            | CONEP<br>CEP<br>Versão a<br>3           | Recurso     Retirado      Ultima Modificação +      14/08/2012                    | Submetido ao CEI<br>Submetido à CON<br>a<br>Situação ¢<br>Em Recepção e<br>Validação ¢                                                                            | EP<br>Limpar<br>Gestão da Pesco              |
| Projeto<br>Tipo ¢<br>E      | de Pesquisa:<br>Número CAAE e<br>00529512.7.0000.3357<br>00549212.5.0000.2753                                                                                                    | Documental<br>Título da Pesquisa ¢<br>Impacto do comprimento dos<br>telômeros na experança de<br>vida<br>312                                                    | <ul> <li>Não Aprovado</li> <li>Pendente</li> <li>Recurso Não Aprovado na</li> <li>Recurso Não Aprovado no</li> </ul> Pesquisador Responsável \$ Zecas Pesquisador T Zecas Pesquisador T | CONEP<br>CEP<br>Versão e<br>3<br>2      | Recurso     Retirado      Ultima Modificação e      14/08/2012      Modificação 2 | Submetido ao CEF<br>Submetido à CON<br>a<br>Situação ¢<br>Em Recepção e<br>Validação<br>Documental<br><u>Pendente</u>                                             | EP<br>Limpar<br>Gestão da Peso<br>P ©        |
| Projeto<br>Tipo ¢<br>E<br>P | Marca Hodas           Aprovado           Em Apreciação Ética           Em Edição           Em Recepção e Validação           de Pesquisa:           Número CAAE •           00529512.7.0000.3357           00549212.5.0000.2753 | Documental<br>Título da Pesquisa ÷<br>Impacto do comprimento dos<br>telômeros na experança de<br>vida<br>312<br>0010429: Documentos<br>aceites não são postados | <ul> <li>Não Aprovado</li> <li>Pendente</li> <li>Recurso Não Aprovado na</li> <li>Recurso Não Aprovado no</li> </ul> Pesquisador Responsável \$ Zecas Pesquisador T Zecas Pesquisador T | CONEP<br>CEP<br>Versão o<br>3<br>2<br>3 | Recurso     Retirado      Austaina Modificação      14/08/2012      20/08/2012    | Submetido ao CEF<br>Submetido à CON<br>a<br>Situação ¢<br>Em Recepção e<br>Validação<br>Documental<br><u>Pendente</u><br>Em Recepção e<br>Validação<br>Documental | EP<br>Limpar<br>Gestão da Peso<br>P ©<br>P © |

Atenciosamente,

Equipe Plataforma Brasil.